# TRAINING UPDATE

Lab Location: Department: GEC, SGMC & WAH Core Lab 
 Date Distributed:
 1/29/2019

 Due Date:
 2/28/2019

 Implementation:
 2/13/2019

# **DESCRIPTION OF PROCEDURE REVISION**

Name of procedure:

# Sysmex XN Series Operation for CBC and Reticulocytes SGAH.H963 v5

# Sysmex XN Maintenance Log AG.F377.1

**Description of change(s):** 

# Several major changes to SOP:

| Section | Reason                                                                    |
|---------|---------------------------------------------------------------------------|
| Header  | Updated facility                                                          |
| 10.6    | Update HGB $\geq$ 25.0 process; revise path review ordering and resulting |
| Add 2   | Deselect profiles and Purge data added                                    |
| 19      | Added addendum 9 (DI), include no demographics flag                       |

Form: added space in weekly section to document

- RETIC & PLT-F profiles were deselected
- Purge data was completed

# This revised SOP and FORM will be implemented on February 13, 2019

Document your compliance with this training update by taking the quiz in the MTS system.

Technical SOP

| Title       | Sysmex XN Series Operation for Cl | BC and Reticulocytes |  |
|-------------|-----------------------------------|----------------------|--|
| Prepared by | Ashkan Chini                      | Date: 5/17/2017      |  |
| Owner       | Robert SanLuis                    | Date: 5/17/2017      |  |

| Laboratory Approval               | Local Effective Date: |      |
|-----------------------------------|-----------------------|------|
| Print Name and Title              | Signature             | Date |
| Refer to the electronic signature |                       |      |
| page for approval and approval    |                       |      |
| dates.                            |                       |      |
|                                   |                       |      |
|                                   |                       |      |
|                                   |                       |      |
|                                   |                       |      |
|                                   |                       |      |

| Review     |           |      |
|------------|-----------|------|
| Print Name | Signature | Date |
|            |           |      |
|            |           |      |
|            |           |      |
|            |           |      |
|            |           |      |
|            |           |      |

Adventist HealthCare Site: Shady Grove Medical Center, Washington Adventist Hospital, Germantown Emergency Center

### TABLE OF CONTENTS

|   | 1.  | Test Information                      | 2  |
|---|-----|---------------------------------------|----|
|   | 2.  | Analytical Principle                  | 3  |
| 1 | 3.  | Specimen Requirements                 | 4  |
|   | 4.  | Reagents                              | 4  |
| į | 5.  | Calibrators/Standards                 | 7  |
| , | 6.  | Quality Control                       | 9  |
| , | 7.  | Equipment And Supplies                | 10 |
| 1 | 8.  | Procedure                             | 11 |
| 1 | 9.  | Calculations                          | 11 |
|   | 10. | Reporting Results And Repeat Criteria | 12 |
|   | 11. | Expected Values                       | 17 |
|   | 12. | Clinical Significance                 | 17 |
|   | 13. | Procedure Notes                       | 18 |
|   | 14. | Limitations Of Method                 | 23 |
|   | 15. | Safety                                | 24 |
|   | 16. | Related Documents                     | 24 |
|   | 17. | References                            | 25 |
|   | 18. | Revision History                      | 25 |
|   | 19. | Addenda                               | 26 |
|   |     |                                       |    |

## 1. TEST INFORMATION

| Assay                                                                            | Method/Instrument | Local Code |
|----------------------------------------------------------------------------------|-------------------|------------|
| Hemogram (WBC, RBC, HGB, HCT, MCV,<br>MCH, MCHC, RDW PLT, MPV)                   |                   | CBCND      |
| Hemogram & diff<br>(WBC,RBC,HGB,HCT,MCV,MCH,MCHC,RDW,<br>PLT, MPV, differential) | Sysmex XN Series  | СВС        |
| Differential count only                                                          | (1000 or 3000)    | DIFF       |
| Platelet Count                                                                   |                   | PLTC       |
| Reticulocyte (Percent, Absolute, RET-He)                                         |                   | RCOUNT     |

SOP ID: SGAH.H963 SOP Version # 5 CONFIDENTIAL: Authorized for internal use only Page 1 of 57 SOP ID: SGAH.H963 SOP Version # 5 CONFIDENTIAL: Authorized for internal use only Page 2 of 57 Title: Sysmex XN Series Operation for CBC and Reticulocytes

| Abbreviation | Term                        | Abbreviation | Term                        |
|--------------|-----------------------------|--------------|-----------------------------|
| WBC          | White Blood Cell            | MCHC         | Mean Corpuscular            |
| RBC          | Red Blood Cell              |              | Hemoglobin Concentration    |
| HGB          | Hemoglobin                  | RDW          | Red Cell distribution Width |
| HCT          | Hematocrit                  | DIFF         | Differential Count          |
| MCV          | Mean Cell Volume            | PLT          | Platelet                    |
| MCH          | Mean Corpuscular Hgb        | MPV          | Mean Platelet Volume        |
| RETIC        | Reticulocyte Count          | IPF          | Immature Platelet Fraction  |
| RET-He       | Reticulocyte Hgb Equivalent | IG           | Immature Granulocytes       |

| Department |  |
|------------|--|
| Hematology |  |

#### 2. ANALYTICAL PRINCIPLE

The RBC detector counts the RBC and PLT via the Hydro Dynamic Focusing. At the same time, the hematocrit is calculated via the RBC pulse height detection method.

The RBC is calculated as a particle count between lower and upper discriminators, which are automatically setup in the ranges of 25 - 75 fL and 200 - 250 fL. The particle size distribution is checked for abnormal relative frequencies at each discriminator level existence of more than one peak and abnormal distribution width.

The PLT count is calculated as a particle count between lower and upper discriminator, which are automatically set up in the ranges of 2 - 6 fL and 12 - 30 fL. PLT particular size distributions are checked for abnormalities, including abnormal relative frequencies at the lower discriminator, abnormal distribution widths, and existence of more than one peak.

Flow Cytometry is used to analyze physiological and chemical characteristics of cells and other biological particles. It is also used to analyze those cells and particles as they are passed through extremely small flow cells.

The WNR Channel uses flow cytometry to create a scatter gram and is primarily used to count the white blood cells and nucleated RBC. This scatter gram displays groups of nucleated RBC, basophil, non-basophil WBC, hemolyzed RBC and platelets.

The WDF Channel uses flow cytometry to create a scatter gram and is primarily used for classifying WBCs. This scatter gram displays groups of lymphocytes, monocytes, eosinophils, basophils and neutrophils.

The WPC Channel uses flow cytometry to create a scatter gram and is used for detecting immature WBCs such as myeloblasts and abnormal lymphocytes. This scatter gram displays groups of immature/abnormal WBCs and mature WBCs.

Sysmex XN does not use the formula  $HCT = (RBC \times MCV)/10$ ; instead it directly measures hematocrit by adding up the cumulative number and heights of the pulses determined during the RBC counting process.

SOP ID: SGAH.H963 SOP Version # 5 CONFIDENTIAL: Authorized for internal use only Page 3 of 57 Adventist HealthCare

Site: Shady Grove Medical Center, Washington Adventist Hospital, Germantown Emergency Center

#### 3. SPECIMEN REQUIREMENTS

#### 3.1 Patient Preparation

| Component                         | Special Notations |  |
|-----------------------------------|-------------------|--|
| Fasting/Special Diets             | N/A               |  |
| Specimen Collection and/or Timing | N/A               |  |
| Special Collection Procedures     | N/A               |  |

#### 3.2 Specimen Type & Handling

| Criteria                       |                                                               |  |  |
|--------------------------------|---------------------------------------------------------------|--|--|
| Type -Preferred                | K <sub>3</sub> EDTA or K <sub>2</sub> EDTA Whole Blood        |  |  |
| -Other Acceptable              | Sodium Citrate – for platelet count only                      |  |  |
| Collection Container           | Lavender Top Tube or Microtainer                              |  |  |
|                                | Blue Top Tube (Sodium Citrate)                                |  |  |
| Volume - Optimum               | Full Tube                                                     |  |  |
| - Minimum                      | Adult: 1.0 mL, Microtainer: 0.5 mL                            |  |  |
| <b>Transport Container and</b> | Collection container at room temperature                      |  |  |
| Temperature                    |                                                               |  |  |
| Stability & Storage            | Room Temperature: 48 Hours                                    |  |  |
| Requirements                   | Refrigerated: 48 Hours                                        |  |  |
|                                | Frozen: N/A                                                   |  |  |
| <b>Timing Considerations</b>   | N/A                                                           |  |  |
| Unacceptable Specimens         | Specimens that are unlabeled, improperly labeled, or those    |  |  |
| & Actions to Take              | that do not meet the stated criteria are unacceptable. Notify |  |  |
|                                | the attending nurse or physician and request a recollection   |  |  |
|                                | and credit the test with the appropriate LIS English text     |  |  |
|                                | code for "test not performed" message. Example Quantity       |  |  |
|                                | no sufficient-QNS; Wrong collection-UNAC. Document            |  |  |
|                                | the request for recollection in the LIS.                      |  |  |
|                                | Refer to section 13.11 for Icterus & Lipemic specimens        |  |  |
| <b>Compromising Physical</b>   | Gross hemolysis: Refer to section 13.11                       |  |  |
| Characteristics                |                                                               |  |  |
| Other Considerations           | Cancel clotted specimens, notify the attending nurse or       |  |  |
|                                | physician and request a redraw.                               |  |  |

NOTE: Labeling requirements for all reagents, calibrators and controls include: (1) Open date, (2) Substance name, (3) Lot number, (4) Date of preparation, (5) Expiration date, (6) Initials of tech, and (7) Any special storage instructions. Check all for visible signs of degradation.

#### 4. REAGENTS

The package insert for a new lot of kits must be reviewed for any changes before the kit is used. A current Package Insert is included as a Related Document.

SOP ID: SGAH.H963 SOP Version # 5 CONFIDENTIAL: Authorized for internal use only Page 4 of 57

#### 4.1 Reagent Summary

| Reagents / Kits                  | Supplier & Catalog Number                   |
|----------------------------------|---------------------------------------------|
| Cell Clean Auto                  | Sysmex Corporation, Cat. No. CF579595       |
| Cell Pack DCL                    | Sysmex Corporation, Cat. No. DCL-300A       |
| Cell Pack DFL                    | Sysmex Corporation, Cat. No. BT965910       |
| Fluorocell PLT                   | Sysmex Corporation, Cat. No. CD994563       |
| Fluorocell RET                   | Sysmex Corporation, Cat. No. BN337547       |
| Fluorocell WDF                   | Sysmex Corporation, Cat. No. CV377552       |
| Fluorocell WNR                   | Sysmex Corporation, Cat. No. CP066715       |
| Lysercell WDF                    | Sysmex Corporation, Cat. No. ZA900001       |
| Lysercell WNR                    | Sysmex Corporation, Cat. No. ZA900002       |
| Sulfolyser SLS                   | Sysmex Corporation, Cat. No. BJ350971       |
| Wrigh-Giemsa Stain               | Sysmex Corporation, Cat. No. ACC-SP5741     |
| Phosphate Buffer Solution, pH6.8 | Sysmex Corporation, Cat. No. ACC-SP5548     |
| Methyl Alcohol Absolute          | Medical Chemical corporation, Cat. No. 107B |
| NERL Reagent Grade Water         | Thermo Fisher Scientific, Cat. No. 9800-4   |

## 4.2 Reagent Preparation and Storage

| Reagent                                                                                                    | Cell Clean Auto                                                               |
|----------------------------------------------------------------------------------------------------|-------------------------------------------------------------------------------|
| Storage                                                                                                    | Store at 1 - 30°C. Avoid exposing to direct sunlight                          |
| Stability This reagent is for single use only. Once the product st punctured, the remaining reagent must be thrown away each use. |                                                                               |
| Preparation                                                                                                    | None                                                                          |
| Reagents                                                                                                    | Cell Pack DCL, Cell Pack DFL                                                  |
| Storage Store at 2 - 35°C. Avoid exposing to direct sunlight                                                                      |                                                                               |
| Stability Once in use, these reagents remain stable for 60 days.                                                                  |                                                                               |
| Preparation                                                                                                    | None                                                                          |
|                                                                                                    | 11                                                                            |
| Reagents                                                                                                    | Fluorocell PLT, Fluorocell RET, Fluorocell WDF, Fluorocell WNR, Lysercell WDF |
| Storage                                                                                                    | Store at 2 - 35°C. Avoid exposing to direct sunlight                          |
| Stability                                                                                                    | Once in use, this reagent remains stable for 90 days.                         |
| Preparation                                                                                                    | None                                                                          |
| Descent                                                                                                    | Learner 11 WAID                                                               |
| Reagent                                                                                                    | Lyseicen wink                                                                 |
| Storage                                                                                                    | Store at 2 - 35°C. Avoid exposing to direct sunlight                          |

SOP ID: SGAH.H963 SOP Version # 5 CONFIDENTIAL: Authorized for internal use only Page 5 of 57

#### Adventist HealthCare

Site: Shady Grove Medical Center, Washington Adventist Hospital, Germantown Emergency Center

| Stability        | Once in use, this reagent remains stable for 60 days.                                |  |  |  |  |  |
|------------------|--------------------------------------------------------------------------------------|--|--|--|--|--|
| Preparation      | None                                                                                 |  |  |  |  |  |
|                  | 1                                                                                    |  |  |  |  |  |
| Reagent          | Sulfolyser SLS 1.5 L                                                                 |  |  |  |  |  |
| Storage          | Store at 2 - 30°C. Avoid exposing to direct sunlight                                 |  |  |  |  |  |
| Stability        | Once in use, this reagent remains stable for 60 days.                                |  |  |  |  |  |
| Preparation      | None                                                                                 |  |  |  |  |  |
|                  |                                                                                      |  |  |  |  |  |
| Reagent          | Wright – Giemsa Stain                                                                |  |  |  |  |  |
| Storage          | Store at 15 - 30°C                                                                   |  |  |  |  |  |
| Stability        | Reagent is stable unopened and opened until the expiration date<br>on the container. |  |  |  |  |  |
| Preparation      | None                                                                                 |  |  |  |  |  |
|                  | 11                                                                                   |  |  |  |  |  |
| Reagent          | Phosphate Buffer Solution, pH 6.8                                                    |  |  |  |  |  |
| Storage          | Store at 15 - 30°C                                                                   |  |  |  |  |  |
| Stability        | Reagent is stable unopened and opened until the expiration date<br>on the container. |  |  |  |  |  |
| Preparation None |                                                                                      |  |  |  |  |  |
| ſ                |                                                                                      |  |  |  |  |  |
| Reagent          | Methyl Alcohol Absolute                                                              |  |  |  |  |  |
| Storage          | Store at 15 - 35°C                                                                   |  |  |  |  |  |
| Stability        | Reagent is stable unopened and opened until the expiration date on the container.    |  |  |  |  |  |
| Preparation      | None                                                                                 |  |  |  |  |  |
|                  |                                                                                      |  |  |  |  |  |
| Reagent          | NERL Reagent Grade Water                                                             |  |  |  |  |  |
| Storage          | Store at room temperature                                                            |  |  |  |  |  |
| Stability        | Reagent will remain stable for 30 days after opening                                 |  |  |  |  |  |
| Preparation      | None                                                                                 |  |  |  |  |  |

Auto Rinse needs to be run after every reagent change; to run an Auto Rinse:

- Click the Analyzer Menu button
- Select Auto Rinse
- Once complete, [Auto Rinse] disappears and the background check begins
- Background check performs analysis without aspirating the sample to verify the effects of the auto rinse
- When Background check is finished, from the Main Menu
- Select Sample Explorer
- High light the background check which was just run
- Click Validate
- Report prints

SOP ID: SGAH.H963 SOP Version # 5 CONFIDENTIAL: Authorized for internal use only Page 6 of 57 **Note:** There should be no values on the report; only zeros and dashes should appear. If any value other than zero appears on the report, that means the background check has failed and the instrument will flag the failure.

• Review and sign the printed report and place in the Sysmex Maintenance binder.

To get reagent details, such as when it was placed onboard, lot number, expiration date and volume; From Main Menu select History, then click on Reagent Replacement Log tab.

To scan a reagent:

- From Main Menu either click on the reagent picture or click on Analyzer Manu then select Reagent Replacement.
- Select the desired reagent
- Select Replace the Reagent
- Click on the blank space below **Reagent Code**, make sure the cursor is blinking, then scan the barcode of the reagent
- Click on Execute

#### 5. CALIBRATORS/STANDARDS

#### 5.1 Calibrators/Standards Used

| Calibrator              | Supplier& Catalog Number |  |  |  |
|-------------------------|--------------------------|--|--|--|
| XN CAL <sup>TM</sup>    | Sysmex 213527            |  |  |  |
| XN CAL <sup>TM</sup> PF | Sysmex 213536            |  |  |  |

#### 5.2 Calibrator Preparation and Storage

| Calibrator  | $XN CAL^{TM}$ , $XN CAL^{TM} PF$                                                                                    |
|-------------|----------------------------------------------------------------------------------------------------|
| Storage     | Store at 2-8°C in a dark refrigerator.                                                                              |
| Stability   | Unopened: Manufacturer's Expiration Date<br>Opened: 4 hours                                                         |
| Preparation | Calibrator is supplied ready to use. Bring to room temperature prior to testing. Mix per manufacturer's guidelines. |

#### 5.3 Calibration Criteria and Procedure

| Criteria  | Special Notations                                                                                                    |  |  |  |  |  |  |
|-----------|----------------------------------------------------------------------------------------------------|--|--|--|--|--|--|
| Frequency | • Assay calibration must be performed when the instrument is first placed in service and at least every 6 months thereafter. This process is managed by Sysmex Customer Support Center. |  |  |  |  |  |  |
|           | <ol> <li>First half of the year: Field Service Engineer (FSE) will<br/>perform the calibration.</li> </ol>                                                                              |  |  |  |  |  |  |

SOP ID: SGAH.H963 SOP Version # 5 CONFIDENTIAL: Authorized for internal use only Page 7 of 57

# Adventist HealthCare

Site: Shady Grove Medical Center, Washington Adventist Hospital, Germantown Emergency Center

| Criteria         | Special Notations                                                                                                    |  |  |  |  |  |  |  |  |
|------------------|----------------------------------------------------------------------------------------------------|--|--|--|--|--|--|--|--|
|                  | 2) Second half of the year: Customer Support Center will ship<br>the calibrator ahead of the time. They will contact the Insight<br>account holders prior to the calibration due date to inform<br>them of the date and time for the calibration. |  |  |  |  |  |  |  |  |
|                  | • In addition, calibration verification is required (regardless of the length of time since last performed) immediately if any of the following occurs:                                                                                           |  |  |  |  |  |  |  |  |
|                  | <ol> <li>When control data indicates a significant shift in assay results<br/>and cannot be corrected by maintenance or troubleshooting.</li> </ol>                                                                                               |  |  |  |  |  |  |  |  |
|                  | 2) After major maintenance, service or replacement of critical parts.                                                                                                    |  |  |  |  |  |  |  |  |
|                  | 3) When advised by Sysmex Field Service Representative.                                                                                                    |  |  |  |  |  |  |  |  |
| Tolerance Limits | <ul> <li>nits Sysmex will provide a calibration report:</li> <li>1) Review Reagents Information and Calibration Materials to verify all products used for calibration are in-date.</li> </ul>                                                     |  |  |  |  |  |  |  |  |
|                  | <ol> <li>On the Background Counts chart, the Count for each parameter<br/>must be less than the Limit.</li> <li>On the Dravising Orace Mude short the CW0/ of each parameter</li> </ol>                                                           |  |  |  |  |  |  |  |  |
|                  | <ol> <li>On the Precision Open Mode chart, the CV% of each parameter<br/>must not exceed the % Limit.</li> </ol>                                                                                                    |  |  |  |  |  |  |  |  |
|                  | <ul><li>4) On the Sensitivity Verification, each parameter's Mean must<br/>fall between Lower and Upper Limit.</li></ul>                                                                                                    |  |  |  |  |  |  |  |  |
|                  | 5) On the Calibration of Directly Measured Parameters –                                                                                                    |  |  |  |  |  |  |  |  |
|                  | a. The first run is always eliminated.                                                                                                    |  |  |  |  |  |  |  |  |
|                  | b. The Mean of each parameter must fall between Lower and Upper Limit.                                                                                                    |  |  |  |  |  |  |  |  |
|                  | c. If the current coefficient of variation is not the same as the                                                                                                    |  |  |  |  |  |  |  |  |
|                  | new one, 10 points of QC must be run and reviewed and the QC ranges adjusted if necessary.                                                                                                    |  |  |  |  |  |  |  |  |
| Procedure        | <ul> <li>Calibration is performed by Sysmex FSE or</li> </ul>                                                                                                    |  |  |  |  |  |  |  |  |
|                  | • Calibration is performed by Sysmex through remote access.                                                                                                    |  |  |  |  |  |  |  |  |
|                  | Customer must contact Sysmex to order calibration material, for<br>any calibrations that are done outside of major maintenance by                                                                                                    |  |  |  |  |  |  |  |  |
|                  | FSE or the Sysmex calibration schedule.                                                                                                    |  |  |  |  |  |  |  |  |
|                  | • Refer to Chapter 12 of the Instructions for Use manual –                                                                                                    |  |  |  |  |  |  |  |  |
|                  | Performing Calibration – The Customer will be guided by the<br>Sysmex representative to run the calibrators and the values will<br>be undeted by the Sysmey correspondential.                                                                     |  |  |  |  |  |  |  |  |
|                  | <ul> <li>If calibration factors (compensations rates) have been changed</li> </ul>                                                                                                    |  |  |  |  |  |  |  |  |
|                  | calibration verification must be performed by running all levels of commercial control.                                                                                                    |  |  |  |  |  |  |  |  |
|                  | <ul> <li>At the completion of the calibration, a certificate of calibration<br/>will be printed by the Sysmex FSE that must be reviewed by a<br/>Group Lead/ Supervisor or designee.</li> </ul>                                                   |  |  |  |  |  |  |  |  |

SOP ID: SGAH.H963 SOP Version # 5 CONFIDENTIAL: Authorized for internal use only Page 8 of 57

### 6. QUALITY CONTROL

#### 6.1 Controls Used

| Controls                  | Supplier and Catalog Number         |  |  |  |
|---------------------------|-------------------------------------|--|--|--|
| XN CHECK, Levels 1, 2 & 3 | Sysmex Corporation, Cat. No. 213499 |  |  |  |

#### 6.2 Control Preparation and Storage

| Control     | XN CHECK                                               |
|-------------|--------------------------------------------------------|
| Preparation | None                                                   |
| Storage     | Store at 2 - 8°C                                       |
| Stability   | Unopened: manufacturer's expiration date               |
|             | Opened: 7 days when stored at 2 - 8° C after each use. |

#### 6.3 Frequency

All three levels of control must be run on all Sysmex XN instruments every 4 hours of patient testing. QC must also be performed after shutdown, maintenance or instrument repairs.

Refer to addenda 4 for instructions to perform parallel testing for new lots of QC materials.

### 6.4 Tolerance Limits and Criteria for Acceptable QC

#### A. Tolerance Limits

The Hematology QC program is monitored in the instrument and should be set up using the Evidence-based QC Limit % Range specific for XN analyzers. These limits are provided by Sysmex and are intended to ensure reasonable error detection capability and minimal false rejection rates. Target values for each level of control will be calculated based on the data collected in the new lot evaluation.

#### B. Criteria for Acceptable QC

- All Controls must be within the acceptable range.
- Controls and patient data must be reviewed for acceptability and for atypical or unexpected results or trends prior to reporting patient results.
- DO NOT release results from runs with unacceptable controls or with unusual patterns, trends or distribution in patient values.

#### C. Corrective Action

- All rejected runs must be effectively addressed and include the following documentation:
  - Control(s) that failed and/or atypical or unexpected patient results

SOP ID: SGAH.H963 SOP Version # 5 CONFIDENTIAL: Authorized for internal use only Page 9 of 57 Adventist HealthCare

Site: Shady Grove Medical Center, Washington Adventist Hospital, Germantown Emergency Center

- Actions taken
- Statement of what was done with the patient samples from the affected run/batch,
- Date and initials of the person recording the information.
- Patient samples in failed analytical runs must be reanalyzed.
- **Precision Statistics:** When there is a significant shift/bias on QC data, the root cause of the increased imprecision must be investigated and a resolution needs to be considered immediately. All of these actions must be documented including an evaluation of whether or not this affected patient care.

NOTE: The laboratory director or designee may override rejection of partial or complete runs. Justification for the override must be documented in detail.

#### 6.5 Documentation

- QC tolerance limits are programmed on the instrument; it calculates cumulative mean, SD and CV and stores all information for easy retrieval.
- Quality control records are reviewed daily at the bench, weekly by the Lead Technologist or designee, and monthly by the Supervisor/Manager or designee.
- Refer to complete policies and procedures for QC documentation and for record retention requirements in the Laboratory QC Program.

#### 6.6 Quality Assurance Program

- Training must be successfully completed and documented prior to performing this test. This procedure must be incorporated into the departmental competency assessment program.
- The laboratory participates in CAP proficiency testing. All proficiency testing materials must be treated in the same manner as patient samples.
- Monthly QC must be presented to the Medical Director or designee for review and signature.
- QC is submitted to Sysmex for peer group comparison as it is run. Refer to addenda 4 and 5
- Consult the Laboratory QC Program for complete details.

#### 7. EQUIPMENT and SUPPLIES

#### 7.1 Assay Platform

Sysmex XN Series 1000/3000 Sysmex Automated Slide Preparation Unit SP – 10 (SG/WAH only)

#### 7.2 Equipment

Microscope Refrigerator

SOP ID: SGAH.H963 SOP Version # 5 CONFIDENTIAL: Authorized for internal use only Page 10 of 57

Title: Sysmex XN Series Operation for CBC and Reticulocytes

### 7.3 Supplies

Immersion Oil Applicator sticks Glass Slides Lens Paper Sysmex Glass Slides for Stainer (SG/WAH only) Ribbon for Stainer (SG/WAH only) Glass Plate Spreader (SG/WAH only)

### 8. PROCEDURE

NOTE: For all procedures involving specimens, buttoned lab coats, gloves, and face protection are required minimum personal protective equipment. Report all accidents to your supervisor.

| 8.1 | Maintenance                                                                     |
|-----|---------------------------------------------------------------------------------|
| 1   | Perform required instrument maintenance. Refer to addendum 2 for details.       |
| 2   | Perform required stainer maintenance (SG/WAH). Refer to addendum 3 for details. |

| 8.2 | Test Run                                                                                                    |
|-----|----------------------------------------------------------------------------------------------------|
| 1   | Place the racks in the right side feed conveyor. Pre- mixing of samples is not required.                                   |
| 2   | Racks will automatically feed to the analyzer. Tubes are rotated to read barcode.                                          |
| 3   | On-board IPU rules will determine repeat or reflex testing. Rack will run in reverse to perform the repeat or reflex test. |
| 4   | When load is completed, remove racks from left side feed conveyor.                                                         |

| 8.3 | Special Handling                                                                        |  |  |  |  |  |
|-----|-----------------------------------------------------------------------------------------|--|--|--|--|--|
| 1   | To load a STAT specimen while the instrument is analyzing other samples:                |  |  |  |  |  |
|     | Press the mode switch button, the tube holder (for manual/pediatric samples) slides out |  |  |  |  |  |
|     | forward; then run the STAT specimen in manual mode.                                     |  |  |  |  |  |
| 2   | Aspiration sensor must remain ON all the time. The only times that Aspiration Sensor    |  |  |  |  |  |
|     | is turn off are:                                                                        |  |  |  |  |  |
|     | • When hemoglobin is < 4.0                                                              |  |  |  |  |  |
| 1   | When Platelet Poor Plasma study is in progress                                          |  |  |  |  |  |

NOTE: In the event that the test system becomes inoperable, notify supervision or designee for further direction. Patient specimens must be stored in a manner that maintains the integrity of the specimen.

#### 9. CALCULATIONS

The following calculations are performed automatically by the instrument. The formulas used to calculate MCV, MCH and MCHC are:

SOP ID: SGAH.H963 SOP Version # 5 CONFIDENTIAL: Authorized for internal use only Page 11 of 57 Adventist HealthCare Site: Shady Grove Medical Center, Washington Adventist Hospital, Germantown Emergency Center

Title: Sysmex XN Series Operation for CBC and Reticulocytes

- MCV: (HCT/RBC) x 10
- MCH: (HGB/RBC) x 10
- MCHC: (HGB/HCT) x 100

The following calculations are performed when screening a slide and/or performing a differential (refer to Sections 10.6 and 13 for details)

#### WBC Estimate:

Calculate the average WBC in 10 fields using the 50X objective and multiply by 3,000. If WBC estimate does not agree with what the instrument has reported within  $\pm$  20%, repeat the estimate focusing on the feathered edge of the smear. If counts still do not agree, consult with the supervisor or tech in charge.

#### **Platelet Estimate:**

Calculate the average PLT in 10 fields using the 100X objective and multiply by 20,000. If PLT estimate does not agree with what the instrument has reported within  $\pm$  20%, repeat the estimate focusing on the feathered edge of the smear. If counts still do not agree, consult with the supervisor or tech in charge.

#### Megakaryocytes could potentially interfere with the WBC count.

If the WBC estimate does not correlate with the automated WBC count in the presence of five or more megakaryocytes, then correct the WBC count use the formula below. To get the uncorrected WBC, **Main Menu – Data Browser** – select **Service** tab – select **WNR**. TNC – N has the uncorrected WBC count.

Corrected WBC = (Uncorrected WBC x 100) / (100 + # of megakaryocytes)

### 10. REPORTING RESULTS AND REPEAT CRITERIA

#### 10.1 Interpretation of Data

| The relationship of the RBC, HGB and HCT to MCV, MCH and MCHC |              |              |              |  |  |  |  |
|---------------------------------------------------------------|--------------|--------------|--------------|--|--|--|--|
| Parameter Affected                                            | MCV          | MCH          | MCHC         |  |  |  |  |
| $RBC\downarrow$                                               | 1            | ↑ (          | No change    |  |  |  |  |
| RBC ↑                                                         | $\downarrow$ | $\downarrow$ | No change    |  |  |  |  |
| HGB ↓                                                         | No change    | $\downarrow$ | $\downarrow$ |  |  |  |  |
| HGB ↑                                                         | No change    | ↑ (          | ↑            |  |  |  |  |
| HCT↓                                                          | $\downarrow$ | No change    | ↑ (          |  |  |  |  |
| HCT ↑                                                         | <u>↑</u>     | No change    | $\downarrow$ |  |  |  |  |

### 10.2 Rounding

Any result rounding is performed at the interface level.

SOP ID: SGAH.H963 SOP Version # 5 CONFIDENTIAL: Authorized for internal use only Page 12 of 57

# **10.3** Units of Measure

| Parameter   | Units      | Decimal | Parameter   | Units          | Decimal | Parameter | Units | Decimal |
|-------------|------------|---------|-------------|----------------|---------|-----------|-------|---------|
| WBC         | x10(3)/mcL | 1       | RBC         | $10^{6}/\mu L$ | 1       | HGB       | g/dL  | 1       |
| НСТ         | %          | 1       | MCV         | fL             | 1       | МСН       | pg    | 1       |
| MCHC        | g/dL       | 1       | PLT         | x10(3)/mcL     | 0       | MPV       | fL    | 1       |
| RDW         | %          | 1       | Diff, auto  | %              | 1       | Retic     | %     | 1       |
| RET-He      | pg         | 0       | Diff manual | %              | 0       | IPF       | %     | 0       |
| Retic absol | x10(6)/mcL | 4       | Diff absol  | x10(3)/mcL     | 2       | IG        | %     | 1       |

# 10.4 Analytical Measurement Range (AMR)

| Parameter  | Sysmex XN Series              |
|------------|-------------------------------|
| WBC        | $0 - 440 \ge 10^3$            |
| RBC        | 0.00 - 8.60 x 10 <sup>6</sup> |
| HGB        | 0 - 25 g/dL                   |
| НСТ        | 0 - 75%                       |
| PLT, PLT-F | $0 - 5,000 \ge 10^3$          |
| RET%       | 0 - 30.0%                     |

# **10.5** Review Patient Data

- Review patient results for unusual patterns, trends or distribution.
- Report atypical or unexpected results or trends for this test to appropriate supervisory personnel, prior to releasing results.

# 10.6 Repeat Criteria and Resulting

# **Dilution:**

Sysmex XN is not capable of doing any dilutions. Refer to WBC and RBC sections for dilution details, and then follow these steps to program them on the instrument:

- Manually program the accession number by typing the corresponding alpha character equivalent of the day of the week then followed by the number. <u>Verify</u> the characters are set in a way that the DI will not auto verify the result.
- Run the sample in manual mode.
- When the sample is resulted, multiply the value by the dilution factor used to make the dilution.

|           | WBC                                                       |          |
|-----------|-----------------------------------------------------------|----------|
| Condition | Action 1                                                  | Action 2 |
| < 0.5     | Check for a clot, re-analyze sample in LW (Low WBC) mode. | SCAN     |

# Title: Sysmex XN Series Operation for CBC and Reticulocytes

| WBC       |                                                                                                    |          |
|-----------|----------------------------------------------------------------------------------------------------|----------|
| Condition | Action 1                                                                                                    | Action 2 |
| ≤ 2.0     | <ul> <li>Check Sample for a clot</li> <li>If unable to evaluate 100 cells, do a 50 cell Diff and multiply results by 2.</li> <li>Re-analyze and verify the count is within ± 15%. Add comment code RVT (reviewed by Technologist)</li> </ul> | DIFF     |
| ≥ 30.0    | Scan to verify count and rule out the increase due to presence of Giant platelets or abnormal protein/cryoglobulin                                                                                                    | SCAN     |
| ≥ 440.0   | Re-analyze using dilution factor 2 (use DCL Cell Pack as diluent); if the diluted result is still > 440.0, then report as > 880.0, refer to $\geq$ 30.0, add comment code REP (results confirmed, test repeated)                             | SCAN     |

| RBC       |                                                                                                    |          |
|-----------|----------------------------------------------------------------------------------------------------|----------|
| Condition | Action 1                                                                                                    | Action 2 |
| ≥ 8.60    | Re-analyze using dilution factor 2 (use DCL Cell Pack as diluent); if the diluted result is still $>$ 8.60 then report as $>$ 17.2, scan to verify morphology and add comment code REP | SCAN     |

| HGB                            |                                                                                                    |          |
|--------------------------------|----------------------------------------------------------------------------------------------------|----------|
| Condition                      | Action 1                                                                                                    | Action 2 |
| < 4.0                          | Refer to section 8.3                                                                                                    | N/A      |
| ≤ 6.0                          | Check for a clot                                                                                                    | N/A      |
| ≥ 20.0<br>Excludes<br>Neonates | Check coagulation sample if HCT $\geq$ 55, add REP comment.                                                                                                    | N/A      |
| ≥ 25.0                         | Re-analyze, if the result remains $\geq 25.0$ , then report as $\geq 25.0$ and add RVT comment. For neonates, if there is not sufficient sample to re-test, report as $\geq 25.0$ | N/A      |

| MCV       |                                                                                                    |          |
|-----------|----------------------------------------------------------------------------------------------------|----------|
| Condition | Action 1                                                                                                    | Action 2 |
| ≤ 50.0    | Check for a clot, re-analyze and verify morphology, add RVT comment.                                            | SCAN     |
| ≥ 130.0   | Warm specimen to 37°C for 30 minutes then re-analyze, verify morphology, denote any rouleaux or RBC agglutinins | SCAN     |

| Platelet  |                                                                                             |          |
|-----------|---------------------------------------------------------------------------------------------|----------|
| Condition | Action 1                                                                                    | Action 2 |
| < 50      | Check for a clot, re-analyze using optical mode if not already performed.                   | N/A      |
| 50-100    | When patient is <30 days: Check for a clot, perform platelet estimate, and add RVT comment. | SCAN     |
| > 5000    | Re-analyze using dilution, perform platelet estimate, add REP comment.                      | SCAN     |

Form revised 2/02/2007

# Title: Sysmex XN Series Operation for CBC and Reticulocytes

| Lymphocyte                                                                                       |                                                                        |          |
|--------------------------------------------------------------------------------------------------|------------------------------------------------------------------------|----------|
| Condition                                                                                        | Action 1                                                               | Action 2 |
| ≥ 70                                                                                             | If differential agrees with auto count, Pathologist review is required | DIFF     |
| Note: For patients <12 years old perform DIFF if the Lymphocyte count is greater than Neutrophil |                                                                        |          |

| Neutrophil |                                                             |          |
|------------|-------------------------------------------------------------|----------|
| Condition  | Action 1                                                    | Action 2 |
| ≥ 90       | Scan for any bands, hyper segmentation or toxic granulation | SCAN     |
| No flags   |                                                             |          |
| ≥ 90       | Rule out immature Neutrophils                               | DIFF     |
| With flags |                                                             |          |

| Monocyte  |                             |          |
|-----------|-----------------------------|----------|
| Condition | Action 1                    | Action 2 |
| > 25      | Rule out immature Monocytes | DIFF     |

| Eosinophil |                                                             |          |
|------------|-------------------------------------------------------------|----------|
| Condition  | Action 1                                                    | Action 2 |
| ≥35        | Scan to verify Eosinophils. Rule out presence of parasites. | SCAN     |

| Basophil  |                                                                           |          |
|-----------|---------------------------------------------------------------------------|----------|
| Condition | Action 1                                                                  | Action 2 |
| ≥ 3.5     | Mix for 5 minutes then re-analyze, if still elevated scan to verify cells | SCAN     |

| Reticulocyte |   |                                                                               |          |  |  |  |
|--------------|---|-------------------------------------------------------------------------------|----------|--|--|--|
| Condition    |   | Action 1                                                                      | Action 2 |  |  |  |
| > 30.0%      | • | Check Sample for a clot, Vortex the sample for $1 - 2$ minutes and reanalyze  | Repeat   |  |  |  |
|              | ٠ | If same result is obtained with no flag - check patient's history, check with |          |  |  |  |
|              |   | the attending physician/nurse to confirm the situation and result, inform the |          |  |  |  |
|              |   | supervisor/tech in charge and with their permission report as $> 30.0$ %.     |          |  |  |  |
|              | ٠ | If same result is obtained with a flag, refer to section 13.9                 |          |  |  |  |
| > 6.0%       | ٠ | When patient is greater than 30 days old, hold for scan                       | SCAN     |  |  |  |

# **Differential Timing**

If a patient had a differential done in the past 48 hours while remaining admitted, there is no need to do another differential if CBC parameters are improving (moving toward normal). Exceptions are:

- If blasts flag
- Physician request
- If Asterisk appears next to results

# H and H Mismatch

On samples where hemoglobin and hematocrit results differ significantly (for example HGB value of 12.5 and HCT value of 1.6), do the following:

- Check for a clot
- Incubate the sample for 30 minutes at 37 °C and reanalyze. If the H and H mismatch remains proceed to next step
- Spin the sample and check for hemolysis, lipemia or icteric. If either one is detected, refer to section 13.11
- Contact attending physician / nurse and ask for patient history, medication and a redraw if the current result seems questionable.

| Supervisor (or designee) / Pathologist slide review           |            |             |  |  |
|---------------------------------------------------------------|------------|-------------|--|--|
| Abnormality                                                   | Supervisor | Pathologist |  |  |
| Prolymphs > 5%                                                | Х          |             |  |  |
| Reactive and/or atypical lymphocytes >20%                     | Х          |             |  |  |
| Bands $> 25\%$                                                | Х          |             |  |  |
| Meta/Myelos/Promyelo >10%                                     | Х          |             |  |  |
| Any blast cell                                                | Χ          | Х           |  |  |
| Any unidentifiable cell                                       | X          | Х           |  |  |
| Any parasite or microorganism (reviewed by microbiology also) | X          |             |  |  |
| Lymphocyte > 75% in patients < 17 years of age                | X          |             |  |  |
| Lymphocyte > 70% in patients > 17 years of age                | X          | X           |  |  |

**NOTE**: The above guidelines are for new and recurring patients performed initially and over each subsequent hospital encounter (ED visit, OP visit or admission).

# Handling and Resulting Pathologist Reviewed Slides

- A. Technician/Technologist will append English Text code SFPR (Submitted for path review) to one of the cell counts and then release / report results of their differential
- B. Technician/Technologist will submit slides for pathologist review as follows:
  - 1. Add order code HPATH to the accession via REI or GUI Order Entry. Create a new order (accession number) for manual differential (DIFF) using same collected date and time as the sample.
  - 2. Ensure slide is of acceptable quality for pathology review; appropriate smear, adequate staining, and properly labeled.
  - 3. Cover-slip the slide
  - 4. Complete Pathologist Slide Review Request form
  - 5. Attach analyzer print-out
- C. Technician/Technologist will enter Pathologist differential results into the LIS via SmartTerm, -under the accession number created in step B.1. Note: This should include the pathologist's comments or assessment regarding the diff count that has already been reported. The original report does NOT need to be corrected.

#### **Physician Request for Manual Differential**

If a physician requests a manual differential, then a new order (accession number) must be created. Utilize the same collect date and time as the sample and order test code DIFF.

### **11. EXPECTED VALUES**

#### 11.1 Reference Ranges

See Addendum 1.

### 11.2 Critical Values

| Parameter | Age               | Critical Low | Critical High |
|-----------|-------------------|--------------|---------------|
| HGB       | 1 month and older | < 6.1        | > 19.9        |
| HGB       | 0-29 days         | < 6.1        | > 23.9        |
| WBC       | all ages          | < 2.1        | > 29.9        |
| Platelet  | all ages          | < 31         | > 899         |

#### 11.3 Standard Required Messages

SGMC only: If patient is in NICU (3C), then call platelet count  $\leq$  75 x10(3)/mcL

#### **12. CLINICAL SIGNIFICANCE**

- CBC The quantitative and qualitative analysis of the cellular elements of blood will identify imbalance between cell production, cell release, cell survival, or cell loss. This information increases the accuracy and specificity of diagnosis based on pathogenesis and is also used to monitor the effectiveness of therapy.
- Automated Differential The Differential distribution of white blood cells will, when correlated with absolute white cell count, identify imbalances between cell production, cell release, cell survival and/or cell loss. This information increases the accuracy and specificity of diagnosis based on pathogenesis and is also used to monitor the effectiveness of therapy.
- **Platelet Count** Platelets must be present in adequate numbers and have proper function to aid in hemostasis. A normal bleeding time is dependent on adequate platelet number and function.
- **Reticulocyte Count** The enumeration of reticulocytes provides an effective means of determining red cell production and regeneration. Elevation is seen in patients with hemolytic anemia, hemorrhage (acute and chronic), treatment of iron-deficiency anemia and megaloblastic anemias and uremia. Decreased counts may be seen in aplastic anemia, aplastic crisis of hemolytic anemias and ineffective erythropoiesis as seen in thalassemia, pernicious anemia and sideroblastic anemia.

SOP ID: SGAH.H963 SOP Version # 5 CONFIDENTIAL: Authorized for internal use only Page 17 of 57 Adventist HealthCare Site: Shady Grove Medical Center, Washington Adventist Hospital, Germantown Emergency Center

- IPF Immature Platelet Fraction: Platelets are produced in the bone marrow and are
  normally not released into the bloodstream until they have matured. When platelet
  numbers in the blood are low (thrombocytopenia), it stimulates the bone marrow to
  produce platelets faster. When the need is great and when production cannot keep up with
  demand, then an increased number of immature platelets will be released into the blood
  stream. The IPF may be used to help a healthcare provider determine the likely cause of a
  person's thrombocytopenia, that is, decrease in production by the bone marrow (IPF is
  low) versus increased loss of platelets in the blood (IPF is higher).
- **RET-He Reticulocyte Hemoglobin Equivalent:** It is one way to measure the hemoglobin inside of reticulocyte. Reticulocytes are "young" red blood cells that are released by the bone marrow before they become fully mature. The amount of hemoglobin inside of reticulocytes can help determine if there has been enough iron available, to be incorporated into hemoglobin production and then into red blood cell production in the bone marrow. This makes the test useful in identifying functional iron deficiency.
- IRF Immature Reticulocyte Fraction: It is the ratio of immature reticulocytes to the total number of reticulocytes. This parameter provides a very early and sensitive index of marrow erythropoietic (RBC production) activity.
- Immature Granulocytes (IG): This instrument has a 6-part differential that is comprised of Neutrophil, Lymphocyte, Monocyte, Eosinophil, Basophil and Immature Granulocyte. The Immature Granulocyte results include metamyelocyte, myelocyte and promyelocyte.
- **Platelet Fluorescent:** The platelet measurement is done using a nucleic acid stain specific for platelet organelles and flow cytometry. The PLT-F result will have "&F" to the left of the result indicating the result was obtained in the PLT-F channel.

#### **13. PROCEDURE NOTES**

- FDA Status: FDA Exempt/Cleared or Approved with modification(s).
- Validated Test Modifications: Sample room temperature stability extended. Quest Corporate Validation on file, see the Technical document index.

This section explains the Interpretive Program (IP) messages generated by the Sysmex XN analyzer and the corrective actions.

| Cause: C<br>the cell po | lustering in the WNR or WDF scattergrams is abnormal; meaning analyzer cannot separate<br>opulation with confidence. |
|-------------------------|----------------------------------------------------------------------------------------------------|
| Correctiv               | ve Action:                                                                                                    |
| 1. If dash              | es appear in place of data:                                                                                          |
| a. Re                   | peat the sample                                                                                                    |
| b. If                   | dashes still remain, perform a manual differential count                                                             |
| 2. If Aste              | risk appears next to data:                                                                                           |
| a. Sc                   | an the slide for abnormal cells and NRBC                                                                             |
| b. Pe                   | rform a manual differential if abnormal cells are observed                                                           |
| c. If                   | no abnormal cells are found, then report the result                                                                  |

SOP ID: SGAH.H963 SOP Version # 5 CONFIDENTIAL: Authorized for internal use only Page 18 of 57

## 13.2 NRBC Present

The analyzer identifies and counts NRBCs simultaneously while counting WBCs (both are counted separately). No further correction of the WBC count is required.

If NRBCs are greater than 0.01/100 WBC, the lymphocyte count is automatically corrected.

#### 13.3 IG Present (>5% flag)

Cause: Presence of cells (metamyelocyte, myelocyte and promyelocyte) accurately quantitated by the analyzer

#### **Corrective Action:**

For IG >5%, this flag appears in red. Perform a manual differential count and scan the peripheral smear for the presence of the following:

- · Promyelocytes, myelocytes and metamyelocytes
- · Band cells in increased numbers
- Toxic granulation or vacuolation of neutrophils
- Other abnormal cells

#### 13.4 Blast/Abn Lymph

**Cause:** The analyzer has detected abnormal clustering in the region for blasts and abnormal lymphocytes in the WDF (differential) scattergram.

#### **Corrective Action:**

1. If dashes appear in place of data:

- a. Repeat the sample
- b. If dashes still remain, perform a manual differential count
- 2. If Asterisk appears next to data, perform a manual differential count and scan the peripheral smear
- for the presence of the following:
- a. Blasts lymphoblasts, myeloblasts, and myelomonoblasts
- b. Immature Granulocytes promyelocytes, myelocytes, and metamyelocytes
- c. Atypical or immature lymphocytes
- d. Other abnormal cells

### 13.5 Left Shift

**Cause:** The analyzer has detected abnormal clustering in the region for the left shift (bands) in the WDF (differential) scattergram.

#### **Corrective Action:**

- 1. If dashes appear in place of data:
- a. Repeat the sample
- b. If dashes still remain, perform a manual differential count
- 2. Perform a manual differential count and scan the peripheral smear for the presence of the following:
  - a. Band cells in increased numbers
  - b. Toxic granulation, hyper-segmentation or vacuolation of neutrophils
  - c. Other abnormal cells

SOP ID: SGAH.H963 SOP Version # 5 CONFIDENTIAL: Authorized for internal use only Page 19 of 57 Adventist HealthCare

Site: Shady Grove Medical Center, Washington Adventist Hospital, Germantown Emergency Center

### 13.6 Atypical Lymph

**Cause:** The analyzer has detected significant clustering in the region for atypical lymphocytes that is located in the upper left lymphocyte region on the WDF (differential) scattergram. An asterisk appears next to the Neutrophil, Lymphocyte, Monocyte, Eosinophil and Immature Granulocyte % and #.

#### **Corrective Action:**

Perform a manual differential count and scan the peripheral smear for the presence of the following:

- Atypical or variant lymphocytes
- Abnormal or atypical monocytes
- Immature lymphocytes
- Immature monocytes
- Smudge cells
- Other abnormal cells

# 13.7 RBC Abn. Distribution

**Cause:** When the histogram pattern from the RBC channel is abnormal or when RBC is < 0.50 x  $10^{6}$ µL. Dashes may appear in place of results for the RDW-CV. This message may cause certain RBC parameters to be marked with an asterisk.

#### **Corrective Action:**

Scan the peripheral smear for the presence of abnormal RBC morphology such as those listed. (Only note if findings are  $\geq 2+$ ):

- Increased anisocytosis
- Multiple RBC population
- Fragmented RBC
- Poikilocytosis
- Rouleaux or RBC agglutination

If the RBC morphology is normal and MCHC is abnormal (<30 or >37.5 g/dL) refer to guidelines for the HGB/Turbidity Interference? IP Message, section 13.11

If RDW remains uncalculated, result as UNC (unable to calculate)

**Note:** For consistent morphological reporting, the following criteria are recommended. Review 10 fields using the 100X objective to calculate this mean range.

| Variation                       | Normal | 1+     | 2+      | 3+   |
|---------------------------------|--------|--------|---------|------|
| Poikilocytosis                  | 0      | 1 – 5  | 6 – 15  | > 15 |
| Microcytosis or<br>Macrocytosis | 0      | 1 – 5  | 6 – 15  | > 15 |
| Anisocytosis                    | 0-5    | 6 – 15 | 15 - 30 | > 30 |
| Polychromasia                   | 0-2    | 3 – 4  | 5-6     | > 6  |
| Hypochromia                     | 0-5    | 6 - 15 | 16 - 30 | > 30 |

| Cell Type                                         | Normal | 1+    | 2+     | 3+   |
|---------------------------------------------------|--------|-------|--------|------|
| Spherocyte, Acanthocyte, Sickle cell, Rouleaux    | 0      | 1 – 5 | 6 - 15 | > 15 |
| Helmet cell                                       | 0-1    | 1 – 5 | 6 - 15 | > 15 |
| Tear drop, Target cell, Schistocyte, Ovalocyte,   | 0-2    | 3 – 4 | 5-6    | > 6  |
| Elliptocyte, Burr cell, Stomatocyte, Blister cell |        |       |        |      |

SOP ID: SGAH.H963 SOP Version # 5 CONFIDENTIAL: Authorized for internal use only Page 20 of 57

## 13.8 Dimorphic Population

**Cause:** When there are multiple peaks in the RBC histogram pattern. Refer to section 13.7 for corrective action.

#### 13.9 RET Abn Scattergram

**Cause:** The analyzer cannot separate the cell population with confidence. There is a possibility of cell overlap. Asterisks appear next to the RET%, RET#, IRF and RET-He parameters.

#### **Corrective Action:**

- 1. Vortex 1-2 minutes and repeat.
- 2. If the flag is not eliminated, or the RBC count is <0.50 x 106/µL review the peripheral smear for the presence of polychromasia, parasites, NRBCs, Howell-Jolly Bodies, Heinz bodies or basophilic stippling. If any of those abnormal cells are present, report the results with comment "results may be affected by the presence of interfering substances".</p>

#### 13.10 RBC Agglutination

#### **Corrective Action:**

- Warm the sample at 37° C for 15 30 minutes. Reanalyze the warmed sample in the manual mode after mixing by manual inversion 10 times. Make a new peripheral smear from the warmed sample if agglutination is severe and WBCs and PLTs cannot be accurately measured. See section 9 for WBC and PLT estimate calculations.
- 2. Sometimes agglutination can be so severe that warming the sample does not enable accurate analysis. In this case perform a plasma replacement:
  - a. Centrifuge an aliquot of blood from the primary tube to separate the cells from the plasma.
  - Using a pipette, remove a measured amount of plasma removing as much plasma as possible without disturbing the buffy coat.
  - c. Add back the same amount of CELLPACK DCL as the volume of plasma removed in step "b".
  - d. Cap the tube and mix the sample by manual inversion until the cells are fully re-suspended in the CELLPACK DCL.
  - e. Reanalyze the sample in the manual mode.

### 13.11 Turbidity/HGB Interference

If the MCHC is  $\leq 30.0$  or  $\geq 37.5$ , repeat to rule out random error.

- If MCHC is ≤ 30.0 a slide should be made and scanned to look for potential causes of spuriously low MCHC, example: marked sickle cells or target cells.
- If the MCHC is greater than 37.5, a slide should be made and examined as well as visual
  inspection of the sample to determine the integrity of the specimen. The smear review / visual
  inspection should indicate to the technologist which category the specimen falls into cold
  agglutinin, lipemia, hemolysis, icterus or the situation where the results are accurate due to the
  presence of spherocytes.

#### **Corrective Action:**

- 1. If Spherocytes are noted on the slide:
- a. Report the MCHC with a comment reflecting the presence of spherocytes as 1+, 2+ or 3+
- If significant RBC agglutination is noted on the slide, warm specimen in a 37°C heat block for 30
  minutes and rerun. If not resolved, continue warming and rerun every 15 minutes continuing
  incubation after each run, not to exceed one hour. If necessary, make a warmed slide for
  morphology evaluation.

SOP ID: SGAH.H963 SOP Version # 5 CONFIDENTIAL: Authorized for internal use only Page 21 of 57

#### Adventist HealthCare

Site: Shady Grove Medical Center, Washington Adventist Hospital, Germantown Emergency Center

#### 13.11 Turbidity/HGB Interference

- a. If MCHC is within normal range, Report results with the LIS code SWCG which translates to
- "Specimen was prewarmed to 37°C to obtain results. Cold agglutinin/cryoglobulin suspected."b. If MCHC is still greater than 37.5 after one hour of incubation, perform plasma replacement. Refer to section 13.10
- 3. If hemolysis is suspected, examine the specimen for visual hemolysis. If gross hemolysis is observed, cancel the specimen with the appropriate comment: -HMT
- 4. If lipemia or icterus is suspected, perform plasma replacement. Refer to section 13.10

#### 13.12 Fragments

**Cause:** Due to size comparison of certain RBC or Platelet population, the analyzer cannot separate the cell population with confident. There is a possibility of cell overlap.

Corrective Action: Scan the peripheral smear for the presence of fragmented RBCs and other poikilocytosis

### 13.13 PLT Abn Distribution

**Cause:** Indicates that the analyzer has detected abnormal size and population of platelets. Dashes may appear in place of data for the MPV or the MPV may be marked with an asterisk.

#### **Corrective Action:**

**GEC:** Vortex the specimen for 1 - 2 minutes and repeat. If the same flag appears, then scan the peripheral smear to estimate the platelet count and review for the presence of abnormal RBC or PLT morphology such as:

- a. Giant platelets
- b. Platelet clumps
- c. Fragmented RBCs
- d. Microcytic RBCs
- e. Parasites

If platelet estimate confirms accuracy of analyzer count, report the result.

If MPV remains uncalculated, result as UNC (unable to calculate)

**SGMC & WAH:** Vortex the specimen for 1 - 2 minutes and reanalyze in PLT-F mode. If the same flag appears, then scan the peripheral smear to estimate the platelet count and review for the presence of abnormal RBC or PLT morphology such as:

- a. Giant platelets
- b. Platelet clumps
- c. Fragmented RBCs
- d. Microcytic RBCs
- e. Parasites

If platelet estimate confirms accuracy of analyzer count, report the result.

If MPV remains uncalculated, result as UNC (unable to calculate)

### 13.14 PLT Abn Scattergram (SGMC & WAH Only)

**Cause:** When clustering in the platelet and IPF area on the PLT – F Scattergram is abnormal. The PLT – F, IPF %, and sometimes MPV are reported with an asterisk. Dashes may appear in place of data for the MPV.

SOP ID: SGAH.H963 SOP Version # 5 CONFIDENTIAL: Authorized for internal use only Page 22 of 57

# 13.14 PLT Abn Scattergram (SGMC & WAH Only)

Corrective Action: Follow the steps in section 13.13 under SGMC and WAH

| 13.15     | PLT Clumps                                                                                                    |
|-----------|----------------------------------------------------------------------------------------------------|
| Cause:    | Abnormal clustering of platelets in the WNR, WDF or PLT – F scattergrams.                                                                                                    |
| Correc    | tive Action:                                                                                                    |
| 1. Chee   | k the sample for the presence of clots:                                                                                                    |
| •         | If a clot is detected, cancel the current specimen and request a redraw.                                                                                                    |
| •         | If no clot is detected,                                                                                                    |
|           | SGMC & WAH: vortex the specimen for 1 – 2 minutes and repeat in PLT – F mode.                                                                                                    |
|           | <b>GEC:</b> vortex the specimen for $1 - 2$ minutes and repeat.                                                                                                    |
| 2. If th  | e flag appears again, then scan the peripheral smear for the presence of abnormal                                                                                                    |
| mor       | bology including:                                                                                                    |
| •         | Fibrin strands                                                                                                    |
| •         | Platelet clumps                                                                                                    |
| Note:     |                                                                                                    |
| If either | fibrin or clumps are present, verify the WBC and PLT by a manual slide estimate (see section                                                                                             |
| 9). If th | e WBC and PLT estimates match the analyzer counts, report the results.                                                                                                    |
| If the es | timates do not match the analyzer counts, proceed to next step.                                                                                                    |
| 3. Reco   | elect a new sample in sodium citrate. The platelet and/or WBC count obtained from the sodium the tube multiplied by 1.1 to account for the different blood to anticoagulant ratio in the |

- citrate table. The MPV from the citrate tube is also reported, but no correction factor is applied because the MPV is not affected by dilution.
- 4. If the platelet clumps still remain and the platelet count is ≤130, remove the platelet count number and result with these two comments:
- Unable to report due to significant platelet clumping
- Platelet estimate comment (decreased, increased or normal)

#### **Giant Platelets - GEC only**

#### Corrective Action:

13.16

Refer to section 13.15 steps 1 and 2

If PLT count is  $\leq$ 130 with significant giant platelets found during morphology review, then release the result and append the LIS code GPINF which translates to "The WBC count and platelet count may be altered due to interferences caused by the presence of significant numbers of large giant platelets". Note: Fluorescent platelet functionality will resolve this at SGMC and WAH.

#### 14. LIMITATIONS OF METHOD

#### 14.1 Precision

Precision is assessed by analysis of peripheral blood. The data appears consistent and all parameters have a low CV%.

#### 14.2 Interfering Substances

SOP ID: SGAH.H963 SOP Version # 5 CONFIDENTIAL: Authorized for internal use only Page 23 of 57 Adventist HealthCare

Site: Shady Grove Medical Center, Washington Adventist Hospital, Germantown Emergency Center

| Parameter | Causes of Spurious Increase                                                                                             | Causes of Spurious Decrease                                       |
|-----------|----------------------------------------------------------------------------------------------------|-------------------------------------------------------------------|
| WBC       | PLT clumps, Cryoprotein, Cryoglobulin,<br>Fibrin, Giant platelets (Platelets ><br>1,000,000/µL)                         | Leukocyte aggregation                                             |
| RBC       | Leukocytosis (>100,000µL)<br>Giant platelets (Platelets > 1,000,000/µL)                                                 | Erythrocyte aggregation<br>Microerythrocytes<br>Fragmented RBCs   |
| HGB       | Leukocytosis (>100,000µL)<br>Lipemia, Abnormal protein                                                                  |                                                                   |
| НСТ       | Leukocytosis (>100,000µL)<br>Severe diabetes, Uremia, Spherocytosis                                                     | Erythrocyte aggregation,<br>Microerythrocytes, Fragmented<br>RBCs |
| MCV       | Spuriously increased HCT<br>Spuriously decreased RBC                                                                    | Spuriously decreased HCT<br>Spuriously increased RBC              |
| МСН       | Spuriously increased HGB<br>Spuriously decreased RBC                                                                    | Spuriously decreased HGB<br>Spuriously increased RBC              |
| MCHC      | Spuriously increased HGB<br>Spuriously decreased HCT                                                                    | Spuriously decreased HGB<br>Spuriously increased HCT              |
| Platelets | Cryoglobulin, Cryoprotein, Fragmented<br>WBCs, Fragmented RBCs, Microerythrocytes                                       | Giant PLT, PLT Clumping<br>PLT Satellitosis                       |
| Retic     | Erythrocyte aggregation, giant platelets,<br>clumped platelets, fragmented leukocytes,<br>malaria, Howell –Jolly bodies | None specified                                                    |

#### 14.3 Clinical Sensitivity/Specificity/Predictive Values

Patient results may vary with sample condition and setting of instrument to review criteria established by the laboratory. Results may also vary due to disease abnormalities, overall patient population and institutional review criteria.

#### 15. SAFETY

Cell Clean Auto reagent causes severe skin burns and eye damage.

Refer to your local and corporate safety manuals and Safety Data Sheet (SDS) for detailed information on safety practices and procedures and a complete description of hazards.

#### **16. RELATED DOCUMENTS**

- · Safety Data Sheets
- Sysmex XN Reference Manual
- Critical Values (Lab policy)
- Quality Control Program policy
- Quest Diagnostics Records Management Program
- Laboratory Safety Manual
- Data Innovations Instrument Manager, Laboratory Policy

SOP ID: SGAH.H963 SOP Version # 5 CONFIDENTIAL: Authorized for internal use only Page 24 of 57

- Current Allowable Total Error Specifications at http://questnet1.qdx.com/Business\_Groups/Medical/qc/docs/qc\_bpt\_tea.xls
- Pathologist Slide Review Request (AG.F127)
- Sysmex XN Maintenance Log (AG.F377)
- Sysmex Stainer SP-10 Maintenance Log (AG.F378)
- Automated Stainer Differential Comparison and Stain Quality Log (AG.F379)

### 17. REFERENCES

- 1. Quest Diagnostics Best Practice Sysmex XN Series Operation for CBC SOP, revised 04/03/2017
- Quest Diagnostics Best Practice Sysmex XN Series Operation for Reticulocytes SOP, revised 01/09/2017
- 3. Sysmex Hematology Analyzer XN Series Instruction for use, revised 07/2015
- 4. Sysmex Stainer SP 10 Series Instruction for use, revised 02/2013
- 5. Sysmex XN 3000 Automated Hematology System Quick Guide, revised 01/2013
- 6. Sysmex XN Check Quality Control Package Insert, revised 12/2014
- Roehrl, M.H., et al. Age-Dependent Reference Ranges for Automated Assessment of Immature Granulocytes and Clinical Significance in an Outpatient Setting. Arch Pathol Lab Med. 2011, 135(4):471-7.
- Kickle, T.S., et al. A Clinical Evaluation of High Florescent Platelet Fraction Percentage in Thrombocytopenia. Am J Clin Pathol 2006;125:282-287
- Reticulocyte hemoglobin content. Alan Mast, Morey Blinder, Dennis Dietzen. Blood: Vol 83, Issue 4, 307-310

#### **18. REVISION HISTORY**

| Version | Date    | Section    | Reason                                | Reviser   | Approval  |
|---------|---------|------------|---------------------------------------|-----------|-----------|
| 0       | 8/25/17 | 8.2        | Add stainer maintenance               | L Barrett | R SanLuis |
| 0       | 8/25/17 | 10.3       | Add missing parameters                | L Barrett | R SanLuis |
| 0       | 8/25/17 | 10.4       | Correct upper limit for Hgb           | A Chini   | R SanLuis |
| 0       | 8/25/17 | 10.6       | Update repeat criteria                | R SanLuis | R SanLuis |
| 0       | 8/25/17 | 13.7       | Add micro & macrocytosis criteria     | R SanLuis | R SanLuis |
| 0       | 8/25/17 | 13.9.13.11 | Delete dilution                       | R SanLuis | R SanLuis |
| 0       | 8/25/17 | 19         | Add addenda 6 and 7                   | L Barrett | R SanLuis |
| 0       | 8/25/17 | Add 1      | Standardize decimal places            | L Barrett | R SanLuis |
| 0       | 8/25/17 | Add 3      | Add QC requirements                   | L Barrett | R SanLuis |
| 0       | 8/25/17 | Add 4      | Add QC outlier documentation steps    | Z Morrow  | R SanLuis |
| 0       | 8/25/17 | Add 5      | Add detail to data management         | Z Morrow  | R SanLuis |
| 0       | 8/25/17 | Footer     | Corrected pages 28-36                 | L Barrett | R SanLuis |
| 1       | 3/13/18 | 10.6       | Add physician request for manual diff | L Barrett | R SanLuis |

SOP ID: SGAH.H963 SOP Version # 5 CONFIDENTIAL: Authorized for internal use only Page 25 of 57 Adventist HealthCare

Site: Shady Grove Medical Center, Washington Adventist Hospital, Germantown Emergency Center

#### Title: Sysmex XN Series Operation for CBC and Reticulocytes

| Version | Date    | Section         | Reason                                                                                           | Reviser                   | Approval  |
|---------|---------|-----------------|--------------------------------------------------------------------------------------------------|---------------------------|-----------|
| 1       | 3/13/18 | 19              | Add addendum 8                                                                                   | A Chini                   | R SanLuis |
| 1       | 3/13/18 | Add 1           | Add peds values for IG %, extend adult age to include 13-18 yrs.                                 | L Barrett                 | R SanLuis |
| 2       | 5/2/18  | 10.3            | Add decimal places for each analyte                                                              | L Barrett                 | R SanLuis |
| 2       | 5/2/18  | Add 1           | Change IG% value to one decimal place                                                            | M Sabonis                 | R SanLuis |
| 3       | 7/9/18  | 10.6,<br>Add 7  | Add action for plt between 50-100; add scan if retic >6.0% for ages >30 days                     | L Barrett                 | R SanLuis |
| 3       | 7/9/18  | 10.6            | Slide review process changed to release<br>tech results and order manual diff for<br>path review | L Barrett                 | R SanLuis |
| 4       | 1/16/19 | Header          | Updated facility                                                                                 | L Barrett                 | R SanLuis |
| 4       | 1/16/19 | 10.6            | Update HGB ≥25.0 process; revise path<br>review ordering and resulting                           | L Barrett                 | R SanLuis |
| 4       | 1/16/19 | Add 2           | Deselect profiles and Purge data added                                                           | H Genser                  | R SanLuis |
| 4       | 1/16/19 | <mark>19</mark> | Added addendum 9, include no<br>demographics flag                                                | L Barrett<br>D Concepcion | R SanLuis |

## 19. ADDENDA

| Addendum       | Title                                         |
|----------------|-----------------------------------------------|
| 1              | Reference Ranges                              |
| 2              | Sysmex XN Maintenance and Quality Control     |
| 3              | Sysmex Stainer SP-10 Maintenance              |
| 4              | QC Instructions on the Sysmex XN              |
| 5              | QC Instructions on Insight                    |
| 6              | Smear Review and Manual Differential          |
| 7              | CBC DIFF/SCAN Action and Repeat Criteria      |
| 8              | Sysmex Rules Management                       |
| <mark>9</mark> | DI (Data Innovations) Information and Actions |

SOP ID: SGAH.H963 SOP Version # 5 CONFIDENTIAL: Authorized for internal use only Page 26 of 57

| Title: Sysmex 2 | XN Series | <b>Operation for</b> |
|-----------------|-----------|----------------------|
|                 | CBC and   | I Reticulocytes      |

Addendum 1:

#### Adult Reference Ranges

| Parameter / Units of                | Fer           | nale            | Male          |                 |  |  |  |
|-------------------------------------|---------------|-----------------|---------------|-----------------|--|--|--|
| Measure                             | 13 – 18 years | > 18 years      | 13 – 18 years | > 18 years      |  |  |  |
| WBC / x10(3)/mcL                    | 4.5-13.0      | 4.0 - 10.0      | 4.5 - 13.0    | 4.2 - 9.1       |  |  |  |
| RBC / 10 <sup>6</sup> /µL           | 4.10 - 5.10   | 3.93 - 5.22     | 4.50 - 5.30   | 4.63 - 6.08     |  |  |  |
| HGB / g/dL                          | 12.0 - 16.0   | 11.2 - 15.7     | 13.0 - 16.0   | 13.7 - 17.5     |  |  |  |
| HCT / %                             | 36.0 - 46.0   | 34.1 - 44.9     | 37.0 - 49.0   | 40.1 - 51.0     |  |  |  |
| MCV / fL                            | 78.0-102.0    | 79.4 - 94.8     | 78.0 - 102.0  | 79.0 - 92.2     |  |  |  |
| MCH / pg                            | 25.0 - 35.0   | 25.6 - 32.2     | 25.0 - 35.0   | 25.7 - 32.2     |  |  |  |
| MCHC / g/dL                         | 32.0 - 37.0   | 32.2 - 35.5     | 32.0 - 37.0   | 32.3 - 36.5     |  |  |  |
| RDW / %                             | 11.5 - 14.0   | 11.7 - 14.4     | 11.5 - 14.0   | 11.6 - 14.4     |  |  |  |
| PLT / x10(3)/mcL                    | 150 - 450     | 182 - 369       | 150 - 450     | 163 - 337       |  |  |  |
| MPV / fL                            | 7.2 - 11.1    | 9.4 - 12.3      | 7.2 - 11.1    | 9.4 - 12.4      |  |  |  |
| Absolute Neutrophil /<br>x10(3)/mcL | 2.10 - 11.52  | 1.56 - 6.13     | 2.10 - 11.52  | 1.78 - 5.38     |  |  |  |
| Absolute Lymphocyte /<br>x10(3)/mcL | 0.77 - 5.85   | 1.18 - 3.74     | 0.77 - 5.85   | 1.32 - 3.57     |  |  |  |
| Absolute Monocytes /<br>x10(3)/mcL  | 0.14 - 1.30   | 0.24 - 0.86     | 0.14 - 1.30   | 0.30 - 0.82     |  |  |  |
| Absolute Eosinophil /<br>x10(3)/mcL | 0 - 0.78      | 0.04 - 0.36     | 0- 0.78       | 0.04 - 0.54     |  |  |  |
| Absolute Basophil /<br>x10(3)/mcL   | 0-0.26        | 0.01 - 0.08     | 0-0.26        | 0.01 - 0.08     |  |  |  |
| NRBC / 100 WBC                      | 0             | 0               | 0             | 0               |  |  |  |
| IG / %                              | 0.0 - 0.8     | 0.0 - 0.8       | 0.0 - 0.8     | 0.0 - 0.8       |  |  |  |
| RETIC / %                           | 0.6 - 2.7     | 0.5 - 1.7       | 0.6 - 2.7     | 0.5 - 1.8       |  |  |  |
| Absolut RETIC /<br>x10(6)/mcL       |               | 0.0164 - 0.0776 |               | 0.0260 - 0.0950 |  |  |  |
| RET-He / pg                         |               | > 28            |               | > 28            |  |  |  |
| IPF / %                             |               | 0 - 3           |               | 0 - 3           |  |  |  |

Sources:

- Roehrl, M.H., et al. Age-Dependent Reference Ranges for Automated Assessment of Immature Granulocytes and Clinical Significance in an Outpatient Setting. Arch Pathol Lab Med. 2011, 135(4):471-7.
- Kickle, T.S., et al. A Clinical Evaluation of High Florescent Platelet Fraction Percentage in Thrombocytopenia. Am J Clin Pathol 2006;125:282-287
- Reticulocyte hemoglobin content. Alan Mast, Morey Blinder, Dennis Dietzen. Blood: Vol 83, Issue 4, 307-310

SOP ID: SGAH.H963 SOP Version # 5 CONFIDENTIAL: Authorized for internal use only Page 27 of 57 Adventist HealthCare

Site: Shady Grove Medical Center, Washington Adventist Hospital, Germantown Emergency Center

#### Title: Sysmex XN Series Operation for CBC and Reticulocytes

Addendum 1 (continued):

Pediatric Reference Ranges

| Pediatric CBC and Differential Reference Ranges |             |            |            |            |            |            |            |               |            |            |            |
|-------------------------------------------------|-------------|------------|------------|------------|------------|------------|------------|---------------|------------|------------|------------|
| Parameter/Units<br>of Measurement               | 0d          | 2d         | 3d         | 2w         | 1 m        | 2m         | 3m         | 6m            | 1y         | 2y         | 6y - 12y   |
| WBC/ x10(3)/mcL                                 | 19.0-25.0   | 9.0-29.9   | 9.0-29.9   | 9.0-29.9   | 5.0-19.5   | 5.0-19.5   | 5.0-19.5   | 6.0-17.5      | 6.0-17.5   | 6.0-17.0   | 5.0-16.0   |
| RBC/ 10 <sup>6</sup> /µL                        | 4.00-6.60   | 3.90-5.90  | 3.90-5.90  | 3.90-5.90  | 3.10-5.30  | 3.10-5.30  | 2.70-4.50  | 3.10-5.10     | 3.90-5.50  | 3.90-5.50  | 3.90-5.50  |
| HGB/ g/dL                                       | 14.5-22.0   | 13.4-19.9  | 13.4-19.9  | 13.4-19.9  | 10.7-17.1  | 9.1-14.0   | 9.1-14.1   | 9.5-14.1      | 11.3-14.1  | 11.3-14.1  | 11.5-14.0  |
| HCT/ %                                          | 45.0-65.0   | 42.0-65.0  | 42.0-65.0  | 42.0-65.0  | 33.0-55.0  | 28.0-42.0  | 29.0-41.0  | 29.0-41.0     | 31.0-41.0  | 31.0-41.0  | 34.0-42.0  |
| MCV/ fL                                         | 95.0-121.0  | 88.0-123.0 | 88.0-123.0 | 88.0-123.0 | 88.0-123.0 | 91.0-112.0 | 74.0-108.0 | 74.0-108.0    | 70.0-86.0  | 70.0-86.0  | 73.0-87.0  |
| MCH/ pg                                         | 31.0-37.0   | 31.0-37.0  | 31.0-37.0  | 31.0-37.0  | 27.0-36.0  | 27.0-36.0  | 25.0-35.0  | 25.0-35.0     | 23.0-31.0  | 23.0-31.0  | 24.0-30.0  |
| MCHC/ g/dL                                      | 29.0-37.0   | 28.0-36.0  | 28.0-36.0  | 28.0-36.0  | 28.0-36.0  | 28.0-36.0  | 28.0-36.0  | 30.0-36.0     | 30.0-36.0  | 30.0-36.0  | 31.0-36.0  |
| RDW/ %                                          | 11.5-14.0   | 13.0-18.0  | 13.0-18.0  | 11.5-16.0  | 11.5-16.0  | 11.5-16.0  | 11.5-16.0  | 11.5-16.0     | 11.0-15.0  | 11.0-15.0  | 11.0-15.0  |
| PLT/ x10(3)/mcL                                 | 150-450     | 150-450    | 150-450    | 150-400    | 150-400    | 150-400    | 150-400    | 150-400       | 140-400    | 140-400    | 140-400    |
| MPV/ fL                                         | 7.2-11.0    | 7.5-11.6   | 7.5-11.6   | 7.5-11.6   | 7.5-11.6   | 7.5-11.6   | 7.5-11.6   | 7.5-11.6      | 7.5-11.6   | 7.5-11.5   | 7.5-11.5   |
| Absolute<br>Neutrophils/<br>x10(3)/mcL          | 11.59-18.75 | 5.31-21.90 | 4.41-18.30 | 2.97-12.30 | 1.50-7.02  | 1.50-7.02  | 1.65-8.00  | 1.98-7.18     | 1.98-7.18  | 2.22-7.65  | 2.10-11.52 |
| Absolute Lymphs/<br>x10(3)/mcL                  | 3.61-5.75   | 2.43-11.40 | 2.61-12.00 | 4.68-20.70 | 2.75-14.04 | 2.75-14.04 | 2.80-12.29 | 3.30-12.60    | 2.88-11.03 | 2.88-10.71 | 1.75-7.68  |
| Absolute<br>Monocytes/<br>x10(3)/mcL            | 0.95-3.75   | 0.00-1.50  | 0.36-2.40  | 0.18-1.80  | 0.10-1.17  | 0.15-1.95  | 0.15-1.95  | 0.18-1.75     | 0.18-1.75  | 0.18-1.70  | 0.15-1.60  |
| Absolute<br>Eosinophils/<br>x10(3)/mcL          | 0.00-1.50   | 0.00-1.80  | 0.00-1.80  | 0.00-1.80  | 0.00-1.17  | 0.00-1.17  | 0.00-1.17  | 0.00-1.05     | 0.00-1.05  | 0.00-1.02  | 0.00-0.96  |
| Absolute Basophils/<br>x10(3)/mcL               | 0.00-0.50   | 0.00-0.60  | 0.00-0.60  | 0.00-0.60  | 0.00-0.39  | 0.00-0.39  | 0.00-0.39  | 0.00-0.35     | 0.00-0.35  | 0.00-0.34  | 0.00-0.32  |
| Nucleated RBC/<br>100 WBC                       | 0           | 0          | 0-8        | 0          | 0          | 0          | 0          | m <b>o</b> vi | 0          | 0          | 0          |
| IG / %                                          | 0.0-6.0     | 0.0-6.0    | 0.0-0.4    | 0.0-0.4    | 0.0-0.4    | 0.0-0.4    | 0.0-0.4    | 0.000         | 0.0-0.4    | 0.0-0.4    | 0.0-0.4    |
| Retic / %                                       | 1.0-7.5     | 1.0-7.5    | 1.0-7.5    | 0.6-2.7    | 0.6-2.7    | 0.6-2.7    | 0.6-2.7    | 0.6-2.7       | 0.6-2.7    | 0.6-2.7    | 0.6-2.7    |

The reference ranges should be interpreted as from and including the age specified in the title of the column

SOP ID: SGAH.H963 SOP Version # 5 CONFIDENTIAL: Authorized for internal use only Page 28 of 57

<sup>•</sup> Sysmex Hematology Analyzer XN Series Instruction for use, revised 07/2015

Title: Sysmex XN Series Operation for CBC and Reticulocytes

#### Addendum 1 (continued):

#### Pediatric and Adult % Differential Reference Ranges

| Parameter/Units<br>of Measurement | 0d      | 1d     | 2d    | 3d    | 4d    | 6d    | 8d    | 15d   | 1 m   | 2m    | 3m    | 4m    | 7m    | 1y    | 13m   | 3y    | 4y    | 5y    | 6y    | 7y    | 12y+  |
|-----------------------------------|---------|--------|-------|-------|-------|-------|-------|-------|-------|-------|-------|-------|-------|-------|-------|-------|-------|-------|-------|-------|-------|
| Neutrophils/ %                    | 61 - 75 | 60 -74 | 59-73 | 49-61 | 45-55 | 37-45 | 33-41 | 29-35 | 30-36 | 30-36 | 33-41 | 33-41 | 35-43 | 35-43 | 37-45 | 39-47 | 42-52 | 44-54 | 42-72 | 42-72 | 42-72 |
| Bands / %                         | 1-15    | 1-15   | 1-15  | 1-15  | 1-15  | 1-15  | 1-15  | 1-15  | 1-15  | 1-15  | 1-15  | 1-15  | 1-15  | 1-15  | 1-15  | 1-15  | 1-15  | 1-15  | 1-15  | 1-15  | 1-15  |
| Myelocyte/ %                      | 0       | 0      | 0     | 0     | 0     | 0     | 0     | 0     | 0     | 0     | 0     | 0     | 0     | 0     | 0     | 0     | 0     | 0     | 0     | 0     | 0     |
| Metamyelocytes/<br>%              | 0-1     | 0-1    | 0-1   | 0-1   | 0-1   | 0-1   | 0-1   | 0-1   | 0-1   | 0-1   | 0-1   | 0-1   | 0-1   | 0-1   | 0-1   | 0-1   | 0-1   | 0-1   | 0-1   | 0-1   | 0-1   |
| Promyelocytes/ %                  | 0       | 0      | 0     | 0     | 0     | 0     | 0     | 0     | 0     | 0     | 0     | 0     | 0     | 0     | 0     | 0     | 0     | 0     | 0     | 0     | 0     |
| Blast / %                         | 0       | 0      | 0     | 0     | 0     | 0     | 0     | 0     | 0     | 0     | 0     | 0     | 0     | 0     | 0     | 0     | 0     | 0     | 0     | 0     | 0     |
| Lymphocytes/ %                    | 19-23   | 22-28  | 27-33 | 29-35 | 32-40 | 40-48 | 46-56 | 52-64 | 55-67 | 55-67 | 56-68 | 55-67 | 52-64 | 48-58 | 48-58 | 43-53 | 42-52 | 39-47 | 35-43 | 34-42 | 17-45 |
| Atypical<br>Lymphocytes / %       | 0-5     | 0-5    | 0-5   | 0-5   | 0-5   | 0-5   | 0-5   | 0-5   | 0-5   | 0-5   | 0-5   | 0-5   | 0-5   | 0-5   | 0-5   | 0-5   | 0-5   | 0-5   | 0-5   | 0-5   | 0-5   |
| Monocyte / %                      | 5-15    | 5-15   | 4-8   | 4-8   | 4-8   | 4-8   | 4-8   | 2-6   | 2-6   | 3-10  | 3-10  | 3-10  | 3-10  | 3-10  | 3-10  | 3-10  | 3-10  | 3-10  | 3-10  | 3-10  | 3-10  |
| Basophil/ %                       | 0-2     | 0-2    | 0-2   | 0-2   | 0-2   | 0-2   | 0-2   | 0-2   | 0-2   | 0-2   | 0-2   | 0-2   | 0-2   | 0-2   | 0-2   | 0-2   | 0-2   | 0-2   | 0-2   | 0-2   | 0-2   |
| Eosonophil/ %                     | 0-6     | 0-6    | 0-6   | 0-6   | 0-6   | 0-6   | 0-6   | 0-6   | 0-6   | 0-6   | 0-6   | 0-6   | 0-6   | 0-6   | 0-6   | 0-6   | 0-6   | 0-6   | 0-6   | 0-6   | 0-6   |
| Plasma Cell/ %                    | 0-1     | 0-1    | 0-1   | 0-1   | 0-1   | 0-1   | 0-1   | 0-1   | 0-1   | 0-1   | 0-1   | 0-1   | 0-1   | 0-1   | 0-1   | 0-1   | 0-1   | 0-1   | 0-1   | 0-1   | 0-1   |

Reference: % Cell Differential were obtained from Sunquest Quality Assurance's Database

SOP ID: SGAH.H963 SOP Version # 5 CONFIDENTIAL: Authorized for internal use only Page 29 of 57 Site: Shady Grove Medical Center, Washington Adventist Hospital, Germantown Emergency Center

## Addendum 2:

#### Sysmex XN Maintenance

- Both Daily and Weekly shutdowns will take place between 3 and 4am.
   To record the Pressure Vacuum:
  - Analyzer Mode Maintenance Pressure Adjustment Record on the Sysmex XN Maintenance Log.
- 3. If for any reason daily shutdown cannot be done on a Sysmex XN, Daily Cleaning can be used as an alternative to the shutdown to keep one analyzer up and running at all times.

|       | Daily Cleaning                                                                               |  |  |  |  |  |  |
|-------|----------------------------------------------------------------------------------------------|--|--|--|--|--|--|
| 1.    | Verify the analyzer is in the Ready state                                                    |  |  |  |  |  |  |
| 2.    | Click the Analyzer Menu button                                                               |  |  |  |  |  |  |
| 3.    | Select Maintenance                                                                           |  |  |  |  |  |  |
| 4.    | Select Cleaning                                                                              |  |  |  |  |  |  |
| 5.    | The tube holder will slide out                                                               |  |  |  |  |  |  |
| 6.    | Place a vial of CELLCLEAN AUTO in the sample tube holder                                     |  |  |  |  |  |  |
| 7.    | 7. Press the blue start switch.                                                              |  |  |  |  |  |  |
| Note: | Note: Cleaning will take approximately 20 minutes. The cleaning process will conclude with a |  |  |  |  |  |  |
| backg | round check and the analyzer will return to the Ready state in the Manual Mode.              |  |  |  |  |  |  |

|    | Instrument Startup after a Complete Shutdown                                                                                                    |  |  |  |  |  |
|----|----------------------------------------------------------------------------------------------------|--|--|--|--|--|
| 1. | Verify the power switches on each device is turned on                                                                                                    |  |  |  |  |  |
| 2. | Press the Startup switch (green switch) on the samples                                                                                                    |  |  |  |  |  |
| 3. | Turn on the IPU and log in                                                                                                    |  |  |  |  |  |
| 4. | Once the power on the instrument turns on, a self-test automatically runs for about 10 minutes doing initialization of the mechanical parts, rinse & temperature stability |  |  |  |  |  |

| Sysmex XN Manual Shut down |                                                                                        |  |  |  |  |
|----------------------------|----------------------------------------------------------------------------------------|--|--|--|--|
| 1.                         | Make sure the Status indicator LED on the analyzer is green                            |  |  |  |  |
| 2.                         | Go to Menu                                                                             |  |  |  |  |
| 3.                         | Select Shut down and the tube holder (for manual/pediatric samples) slides out forward |  |  |  |  |
| 4.                         | Place a CELLCLEAN AUTO in the tube holder                                              |  |  |  |  |
| 5.                         | Press the Start switch                                                                 |  |  |  |  |

SOP ID: SGAH.H963 SOP Version # 5 CONFIDENTIAL: Authorized for internal use only Page 30 of 57

# Addendum 2:

# Sysmex XN Maintenance (continued)

|    | Sysmex XN Automatic Shut down                                                                                                    |
|----|----------------------------------------------------------------------------------------------------|
| 1. | Make sure both the analyzer and the sampler are in the ready state                                                                                                    |
| 2. | Make sure that the tube holder (for manual/pediatric samples) is retracted into the analyzer                                                                                                    |
| 3. | <b>GEC:</b> Place a CELLCLEAN AUTO in a regular patient rack in position 10; load the rack on the instrument.                                                                                                    |
|    | <b>SGMC &amp; WAH:</b> Place a CELLCLEAN AUTO on a regular patient rack and load the rack on the instrument:                                                                                                    |
|    | <ul><li>a. Position 9: Analyzer Left</li><li>b. Position 10: Analyzer Right</li></ul>                                                                                                    |
|    | You can shut down one particular analyzer by placing CELLCLEAN AUTO only in the position for that analyzer.                                                                                                    |
| 4. | If the sampler auto – start function is ON, conveying automatically starts when the rack is loaded. If the sample auto – start function is OFF, click the sampler analyzer button in the control menu and then click start |
| 5. | Shut down is performed automatically                                                                                                    |
| 6. | When the instrument is ready to be initialized the message <b>Press Start SW</b> will appear. Press the green button to initialize                                                                                         |

|    | Weekly IPU Shut down                                                                                         |
|----|----------------------------------------------------------------------------------------------------|
|    | <b>SG &amp; WAH</b> , Note: This shut down does not affect the SP – 10 Stainer, so the unit could remain ON. |
| 1. | Make sure XN analyzer(s) is/are in ready mode                                                                |
| 2. | Open the front hood cover, use the black switch to turn the analyzer(s) OFF                                  |
| 3. | From Main Menu select Exit IPU                                                                               |
| 4. | From Windows screen restart the computer                                                                     |
| 5. | When the computer is back ON, log back in to IPU                                                             |
| 6. | Now turn the analyzer(s) back ON                                                                             |
| 7. | Deselect the RETIC and PLT-F profiles after powering ON                                                      |

|    | Weekly Purge Patient Data from Sysmex XN                                                                                                    |
|----|----------------------------------------------------------------------------------------------------|
| 1. | Go to the <b>Explorer menu</b>                                                                                                    |
| 2. | Click on Sample Info Tab                                                                                                    |
| 3. | Scroll to the bottom of the list and highlight the patients you wish to purge. Only choose patient test results that are older than one week. |
| 4. | Click on <b>Delete</b> .                                                                                                    |
| 5. | Document data purge on the Sysmex XN Maintenance Log.                                                                                         |

Form revised 2/02/2007

# Addendum 3:

# Sysmex Stainer SP-10 Maintenance and Quality Control

- 1. Stain quality and differential comparison for the SP-10 stainer is performed each day of use. Refer to the Automated Stainer Differential Comparison and Stain Quality Log for criteria.
- 2. Both Shutdown 1 and Shutdown 2 will be done by day shift.
- 3. Daily Shutdown Automatically:

|    | Stainer SP – 10 Automatic Shutdown (Shutdown 1)                                                                                                    |
|----|----------------------------------------------------------------------------------------------------|
| 1. | Before the daily shut down is initiated, verify the following:                                                                                                    |
|    | <ul><li>a. The instrument is in a ready mode and there are no racks/samples on board</li><li>b. There is at least 12 single cassettes on the cassette supply table</li></ul> |
|    | c. There is at least 450 mL of methanol in the methanol bottle                                                                                                    |
| 2. | Place a cell clean Auto in position 8 of a sample rack. Load the rack onto the right sampler pool (analyzer side)                                                            |
| 3. | Shutdown is performed automatically                                                                                                    |
|    |                                                                                                    |

# 4. Daily Shutdown Manually:

|    | Stainer SP – 10 Manual Shutdown (Shutdown 1)                                             |
|----|------------------------------------------------------------------------------------------|
| 1. | Before the daily shut down is initiated, verify the following:                           |
|    | a. The instrument is in a ready mode and there are no racks/samples on board             |
|    | b. There is at least 12 single cassettes on the cassette supply table                    |
|    | c. There is at least 450 mL of methanol in the methanol bottle                           |
| 2. | Select Conv.int. on the menu screen – Interrupt – Return – Select Shutdown on the        |
|    | menu screen – Select Shutdown 1 (daily)                                                  |
| 3. | Place a cell clean Auto in position 10 of a sample rack                                  |
| 4. | Place the rack on the sampler (SP-10 side), lining the tube up with the gripper. Use the |
|    | mark on the sampler as a guide for the left edge of the rack. Press OK.                  |
|    |                                                                                          |

# 5. Weekly Shutdown:

|    | Stainer SP – 10 Shutdown (Shutdown 2)                                                  |
|----|----------------------------------------------------------------------------------------|
| 1. | Before the daily shut down is initiated verify the following:                          |
|    | a. The instrument is in a ready mode and there are no racks/samples on board           |
|    | b. There is at least 9 single cassettes on the cassette supply table                   |
|    | c. There is at least 800 mL of methanol in the methanol bottle                         |
| 2. | Select Conv.int. on the menu screen - Interrupt - Return - Select Shutdown on the      |
|    | menu screen – Select Shutdown 2 (weekly)                                               |
| 3. | Place a tube of CELLCLEAN AUTO in the 10th position of a sample rack. Place the        |
|    | rack on the sampler (SP-10 side), lining the tube up with the gripper. Use the mark on |
|    | the sampler as a guide for the left edge of the rack. Press <b>OK</b> .                |
| 4. | When shutdown ends, the device will automatically turn off. Slide the rack to the left |
|    | on the analysis line, and then remove.                                                 |

#### Adventist HealthCare

Site: Shady Grove Medical Center, Washington Adventist Hospital, Germantown Emergency Center Title: Sysmex XN Series Operation for CBC and Reticulocytes

#### Addendum 3:

#### Sysmex Stainer SP-10 Maintenance (continued)

 To load a sample in a Manual Mode: Note: This mode could be used for STAT specimens.

|    | Manual Mode                                                                             |
|----|-----------------------------------------------------------------------------------------|
| 1. | Select Conv.int. in the SP-10's Main Menu screen                                        |
| 2. | Select Interrupt – Return - Manual in the main menu screen                              |
| 3. | Select tube type and touch Closed. Enter Sample ID                                      |
| 4. | Mix the sample tube and place it in position 10 of a sample rack                        |
| 5. | Set the rack so that its left end matches up with the label on the conveyor, select     |
|    | START                                                                                   |
| 6. | Wait until the smear is prepared and the sample is returned to the rack then remove the |
|    | rack                                                                                    |
| 7. | Select Return in the manual screen - Select Conv.int. in the main menu screen -         |
|    | Select Stop int                                                                         |

#### 7. Daily Maintenance:

| Clean Spreader Glass                                                                                                    |                                                                                                    |  |
|----------------------------------------------------------------------------------------------------|----------------------------------------------------------------------------------------------------|--|
| 1.                                                                                                    | Select Maint. on the menu screen - Spreader glass - OK                                                                                                  |  |
| 2.                                                                                                    | When prompted to replace the spreader glass, open the top cover - Clean the surface of the spreader glass with gauze moistened with reagent grade water |  |
| 3.                                                                                                    | Close the top cover, then select <b>OK</b> – Select <b>Cancel</b>                                                                                       |  |
| <b>Note:</b> Do NOT reset the counter after cleaning. If the counter is reset, the message to replace the glass will appear at the wrong time. |                                                                                                    |  |
|                                                                                                    |                                                                                                    |  |

|    | Clean Cassettes                                                                    |  |
|----|------------------------------------------------------------------------------------|--|
| 1. | Remove the used cassettes from the instrument and place them in the assigned       |  |
|    | container                                                                          |  |
| 2. | Fill the container with Methanol until the tops of the cassettes are covered       |  |
| 3. | Take the cassettes out of the container immediately. Do NOT allow the cassettes to |  |
|    | sit in Methanol for more than 5 minutes                                            |  |
| 4  | Allow the cassettes to air dry                                                     |  |

8. Monthly Maintenance:

|    | Monthly Maintenance                                                       |   |
|----|---------------------------------------------------------------------------|---|
| 1. | Use a damp gauze and wipe and clean the sample racks                      | 1 |
| 2. | Use a damp gauze and wipe and clean the right and left sampler rack pools |   |
| 3. | Use a damp gauze and clean the measurement line                           |   |

SOP ID: SGAH.H963 SOP Version # 5 CONFIDENTIAL: Authorized for internal use only Page 33 of 57 Adventist HealthCare

Site: Shady Grove Medical Center, Washington Adventist Hospital, Germantown Emergency Center

#### Addendum 4:

#### QC Instructions on the Sysmex XN

#### To document outliers of daily control runs:

- 1. Click on QC File
- 2. Double click on the QC level with the outlier to view the Levy Jennings Chart
- 3. From the top menu select **Manage**
- 4. Under the Specify Excluded Section, select Not Managed
- 5. Under the Comments Settings, click the **drop down arrow** and choose a comment that qualifies with the outlier
- 6. Click on OK to save

### To register a new lot:

- 1. From Main Menu Select QC File
- 2. High light one empty row then click **Register**
- 3. Update Control Level, Lot number and Expiration date
- 4. High light all methods from top to bottom then click on Variable Target
- 5. Click on Restore
- 6. Select the correct file for desired QC level, then select OK

Parallel test new controls by analyzing each level of control a minimum of twice a day for 5 days on each analyzer prior to expiration of previous lot. After a minimum of 10 data points are accumulated on each analyzer, auto set the targets using the steps below:

- 1. From Main Menu, select QC File
- 2. Select desired lot, then click Modify
- 3. Highlight all methods from top to bottom, then click on Auto Setting
- 4. Confirm that the check box for Target is set. Do NOT select the check box for Limit.

#### To adjust QC ranges:

- 1. From Main Menu, Select QC File
- 2. Double click on the desired lot
- 3. Click on Range
- 4. Drag the graph to cover the most recent shift/bias
- 5. Select Modify
- 6. Select the desired method, click on Auto Setting
- 7. Confirm that the check box for Target is set. Do NOT select the check box for Limit.

To be able to see two different lots of QC on the same page or to see the same QC of both instruments on the same page:

- 1. From Main Menu Select QC File
- 2. Open up desired QC Levey Jennings chart, on top click on Reference
- 3. Choose either Compare QC Files or Compare Analyzers

SOP ID: SGAH.H963 SOP Version # 5 CONFIDENTIAL: Authorized for internal use only Page 34 of 57

Title: Sysmex XN Series Operation for CBC and Reticulocytes

### Addendum 5:

#### QC Instructions on Insight for Supervisor or Designee

Insight is the website used to submit and review QC data. All QC data is submitted to insight automatically.

To log onto Insight go to www.sysmex.com/Insight

Each lot of QC has two periods; QC needs to be reviewed and submitted by the Supervisor or Designee before the due date for each period, otherwise the lab's data will not be included in the peer group study.

**Note:** If for some reason the due date is missed, QC can still be submitted and a report will be generated, but the data will not be included in peer group.

Since QC is submitted automatically, Supervisor or Designee must log onto Insight to manage the data. If the outliers are not excluded before the due date of each Period, the QC report will include the data points that should be excluded such as QNS runs.

It is recommended that the supervisor or designee log onto Insight and check each lot to make sure data has been transmitting, before the due date for each Period.

#### To exclude/manage outliers:

- Log onto Insight
- On the Home Page, on the left side of the screen locate QC data
- Select Review QC Data
- Select the desire analyzer, lot and QC
- Click on Review your data this page will show every run including date and time
- To exclude a run, click on Manage Data
- Select Not Managed
- Select a pre-typed comment from Select Comment Type or under Enter Comment
   Description free text a comment
- Save comment back to review data

#### To pull a report or review weekly/monthly QC:

- Log onto Insight
- From Home Page, under Report Center Select Customer QC Report
- When new page opens, click on View All QC Reports (including Lot to Date Reports). This page will list all the lot numbers up to 2 years. Note that each lot appears three different times; Period 1, Period 2, and Cumulative.
- Cumulative has the data from Periods 1 and 2 included with peer group.

SOP ID: SGAH.H963 SOP Version # 5 CONFIDENTIAL: Authorized for internal use only Page 35 of 57 SOP ID: SGAH.H963 SOP Version # 5 CONFIDENTIAL: Authorized for internal use only Page 36 of 57

Adventist HealthCare Site: Shady Grove Medical Center, Washington Adventist Hospital, Germantown Emergency Center

#### Reviewing the report:

The report includes every method's average run, Assay Mean and Group Mean. The following flags will appear under notes, depending on how the QC performs:

W: Warning

- P: Positive Bias
- N: Negative Bias

If Warning appears for a method once, that means to check the instrument and do maintenance to make sure it is working properly.

If two consecutive Warnings, Positive Bias, or Negative Bias appear, call technical support and trouble shoot with them. They will examine the situation and might send service over to do a calibration and other trouble shooting.

#### To find the Insight calendar:

- · Log onto Insight -
- From the Home Page, under Reference/Documents Select Lot Calendars
- Select the XN CHECK Calendar. This provides information such as:
  - When each Period begins
  - When each Period ends
  - o Due date to submit data

Title: Sysmex XN Series Operation for CBC and Reticulocytes

#### Addendum 6:

### **Smear Review and Manual Differential**

- A. General Instruction/Notes
  - 1. All smears for WBC differential must be made with the wedge pull film technique. A properly made Wright stain blood smear should have the following characteristics:
    - a. RBC Pink with central pallor
    - b. NRBC Dark purple nucleus.
    - c. WBC
      - Neutrophil Dark purple nuclei with light pink cytoplasm dotted with lilac granules.
      - Lymphocyte Dark purple nucleus. Cytoplasm with varying shades of blue (robin egg blue).
      - Monocyte Cytoplasm of monocytes stains a faint bluish gray tinge.
      - Eosinophil The eosinophilic granules, bright red to orange.
      - Basophil The basophilic granules very dark bluish purple.
  - 2. Prepare blood films within 4 hours of the blood collection in EDTA.
  - 3. Stain the film within one hour of preparation with Wright stain.
  - 4. The leukocytes must be well preserved, and anticoagulant effects such as excessive vacuolization or changes in nuclear shape must be minimal. Less than 2% of the leukocytes may be smudged, except in some lymphoproliferative disorders.
  - 5. There should be sufficient working area with minimum 2.5 cm in length terminating at least 2 cm from the end of the slide.
  - 6. Acceptable morphology within working area and no artifact introduced by the technique. Also there should be minimum distributional distortion.
  - 7. A far end that becomes gradually thinner, without growing streaks, troughs, or ridges, all of which indicate an increased number of leukocytes carried into this area.

#### B. Prepare a blood smear and Scan:

- 1. Transfer a small drop of blood (2-3mm) to a pre-cleaned slide, frosted side up. The blood is placed in the centerline of the slide just past the frosting.
- 2. A second slide is used as a spreading slide. The "pusher" slide is placed at an angle of 30-45 degrees to the slide containing the blood drop. The slide is moved back to make contact with the drop, allowing the blood to spread the entire width of the slide.
- 3. The "pusher" slide is then quickly and smoothly pushed forward to the end of the smear, creating a wedge smear. It is important that the whole drop is picked up and spread quickly. Moving the pusher slide too slowly accentuates poor leukocyte distribution by pushing larger cells to the very end and the slides of the smear.
- 4. The drop of blood should be of such a size that the film is about 30mm in length. (If necessary repeat this process until an acceptable slide is obtained.)
- 5. Label the slide using a sharp pencil. On the frosted side, record the patient's last name, or as much as will fit on the slide and accession or barcode. Allow the slide to air dry. Load the slide on the slide stainer.

SOP ID: SGAH.H963 SOP Version # 5 CONFIDENTIAL: Authorized for internal use only Page 37 of 57 Adventist HealthCare

Site: Shady Grove Medical Center, Washington Adventist Hospital, Germantown Emergency Center

6. Use the 50x oil immersion objective and examine the smear microscopically. Check the smear to see that it is well made, the distribution of the cells is uniform and the staining is satisfactory.

## Criteria for a well-stained smear include:

- a. No precipitated stain should be seen.
- b. The erythrocytes are orange or pink.
- c. The nuclei of the leukocytes are purplish-blue.
- d. Neutrophilic granules are reddish to pink-Iilac.
- e. Eosinophilic granules are red to orange.
- f. Basophilic granules are very dark bluish-purple.
- g. Platelets stain dark blue-purple.
- 7. Scan the slide and look for abnormal or suspicious cells that may be in disproportionately low numbers. Look for nucleated red cells, immature cells, atypical lymphocytes and platelet clumps or large platelets. Estimate the white cell count to see if there is any gross error in the instrument count. This could also detect a clotted specimen or perhaps a mix-up in blood specimens.
- If no significant abnormalities are noted the comment "Smear review agrees with automated differential. No significant red cell or platelet abnormalities are noted" should be entered.
- If a smear review shows a discrepancy with the automated differential or reveals any significant abnormalities or problems for which a manual differential is deemed medically necessary, a manual differential will be performed.
- C. Differential Counting Procedure
  - 1. Use the "battlement" tract for this examination. Each identified cell must be classified by cell type. Cells found in a Differential are: neutrophil, segmented; neutrophil, band; lymphocyte, normal; lymphocyte, variant or atypical; monocyte; eosinophil; basophile; other nucleated cells (except nucleated red cells). Include distorted cells that are clearly identifiable in the appropriate classification. While counting the cells, make a note of any abnormalities present in the cells. It is important to examine cellular morphology and to count leukocytes in areas that are neither too thick nor too thin.

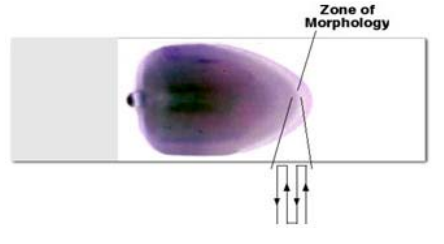

SOP ID: SGAH.H963 SOP Version # 5 CONFIDENTIAL: Authorized for internal use only Page 38 of 57 2. On each slide, 100 leukocytes should be counted. If the blood is leukopenic, process additional slides in parallel. Exceptions to the 100 cell differential are as follows:

| If                                      | Then                                             |
|-----------------------------------------|--------------------------------------------------|
| WBC greater than 25,000/MM <sup>3</sup> | Perform a 100 cell differential count and        |
|                                         | compare counts to the automated counts.          |
|                                         | Perform a 200 cells count if difference is       |
|                                         | greater than 10%.                                |
| WBC of greater than 2,000 and less      | A 100 cell differential count is to be performed |
| than 25,000                             |                                                  |
| WBC less than 2,000                     | Perform a 100 cell count if possible; however,   |
|                                         | a 50 cell differential may be performed, insure  |
|                                         | correct percentage is entered in LIS.            |
| WBC less than 500                       | Stain 2-3 slides and perform classifying as      |
|                                         | many cells as possible, ensure correct           |
|                                         | percentage is entered in LIS.                    |

**Note:** When the standard 100 cell Differential is not performed, the number of cells counted must be noted in the LIS.

- 3. Express the results of the differential count as a percentage of all the leukocytes counted.
- 4. Count nucleated red blood cells present and report the result as the number per 100 leukocytes counted.
- 5. Examine the red cell morphology in a thin area of the slide where the red cells either do not overlap or lightly overlap. They should have a central pallor. In most cases an abnormality must be a consistent finding in order to be significant. Note any variations from normal and classify them according to section 13.7.
  - All clinically significant findings such as specific cell types, inclusions, polychromasia, etc., will be reported from the smear evaluation.

| IF                                    | Then                                       |
|---------------------------------------|--------------------------------------------|
| NO clinically significant findings to | Result as Normal.                          |
| be added to a patient report.         |                                            |
| ANY additions to the patient report,  | Report all clinically significant findings |
| such as RBC morphology, cell          | using the Diff key board in the LIS or     |
| differential, PLT morphology, etc.    | using the cell counter in DI               |

SOP ID: SGAH.H963 SOP Version # 5

CONFIDENTIAL: Authorized for internal use only Page 39 of 57 Adventist HealthCare

Site: Shady Grove Medical Center, Washington Adventist Hospital, Germantown Emergency Center

6. Examine the smear for platelets morphology and number. Find a thin area where red cells are not overlapping. Perform a PLT estimate and use the following if comparing to automated count.

| IF                            | Then                                                    |
|-------------------------------|---------------------------------------------------------|
| In the presence of a platelet | Count the PLT in each of 10 microscopic fields in areas |
| flag, a platelet estimate     | of the slide where the RBCs are evenly dispersed.       |
| must be performed. Using      | Divide the total # of platelets by 10 to establish the  |
| the 100X objective            | mean and multiply by 20,000.                            |
| The Sysmex platelet count     | Repeat the platelet estimate and/or platelet count.     |
| and the platelet estimate do  | If counts still do not agree, consult the supervisor or |
| not agree within $\pm 20\%$   | designee.                                               |

- D. Germantown Emergency Center: differentials that are to be reviewed by the Pathologist will be sent via courier to Shady Grove Medical Center Hematology section with a Pathologist Slide Review Request. SGMC staff will take the slide and paperwork to the pathologist for review.
- **NOTE:** If malaria is observed in the blood smear: Call the patient's physician and report your finding. The physician may request a malaria smear review and identification.

SOP ID: SGAH.H963 SOP Version # 5 CONFIDENTIAL: Authorized for internal use only Page 40 of 57

# Addendum 7:

# **CBC DIFF/SCAN Action and Repeat Criteria**

| Criteria | Criteria Action<br>Limit | Action 1                                                                  | Action 2 |
|----------|--------------------------|---------------------------------------------------------------------------|----------|
| WBC      | < 0.5                    | Check for a clot, re-analyze sample in LW mode                            | SCAN     |
| WBC      | ≤ 2.0                    | Check for a clot                                                          | DIFF     |
| WBC      | ≥ 30.0                   | Check for Giant Platelets                                                 | SCAN     |
| WBC      | ≥ 440.0                  | Re-analyze using dilution                                                 | SCAN     |
| RBC      | ≥ 8.60                   | Re-analyze using dilution                                                 | SCAN     |
| HGB      | < 4.0                    | Re-analyze with the Aspiration Sensor OFF                                 | None     |
| HGB      | ≤ 6.0                    | Check for a clot                                                          | None     |
| HGB      | ≥ 20.0                   | Re-analyze, check Coag sample if HCT ≥ 55                                 | None     |
| HGB      | ≥ 25.0                   | Re-analyze, <mark>if still ≥25.0, then report as ≥25.0 and add RVT</mark> | None     |
|          |                          | comment. Neonate: if QNS for repeat, then report as ≥25.0                 |          |
| MCV      | ≤ 50.0                   | Check for a clot, re-analyze and verify morphology                        | SCAN     |
| MCV      | ≥ 130.0                  | Warm sample for 30 min, re-analyze, verify morphology                     | SCAN     |
| PLT      | < 50                     | Check for a clot, re-analyze                                              | None     |
| PLT      | 50-100                   | If patient <30 days/old - Check for a clot, perform PLT                   | SCAN     |
|          |                          | estimate, and add RVT comment.                                            |          |
| PLT      | > 5000                   | Re-analyze using dilution, perform PLT estimate                           | SCAN     |

| Criteria | Criteria Action<br>Limit | Action 1                                              | Action 2 |
|----------|--------------------------|-------------------------------------------------------|----------|
| Lymph    | ≥ 70                     | Pathologist review for patient >17 y/old              | DIFF     |
| Neutro   | ≥ 90 no flags            | Scan for bands, hyper-segmentation, toxic granulation | SCAN     |
| Neutro   | ≥ 90 & flags             | Rule out immature Neutrophils                         | DIFF     |
| Mono     | > 25                     | Rule out immature Monocytes                           | DIFF     |
| Eos      | ≥ 35                     | Scan to verify Eosinophils. Check for parasites       | SCAN     |
| Baso     | ≥ 3.5                    | Mix for 5 min, re-run. If still elevated SCAN         | SCAN     |
| Retic    | >30.0%                   | Check for a clot, Vortex 1 -2 min, re-analyze         | Repeat   |
| Retic    | >6.0%                    | Scan for patient >30 days/old                         | SCAN     |

| Criteria                    | Action                                                                            |
|-----------------------------|-----------------------------------------------------------------------------------|
| WBC Abn Scattergram         | If dashes appear: re-analyze, if dashes still remain perform a DIFF               |
|                             | If asterisk appears: scan, perform a DIFF if abnormal cells observed              |
| NRBC Present                | Release the result. No further correction of WBC is required                      |
| IG Present >5%              | Perform a DIFF and check for the presence of: Promyelocytes, Metamyelocytes       |
|                             | and Myelocytes                                                                    |
| Blast/Abn Lymph             | If dashes appear: re-analyze, if dashes still remain perform a DIFF               |
|                             | If asterisk appears: perform a DIFF, check for blasts & immature granulocytes     |
| Left Shift                  | If dashes appear: re-analyze, if dashes still remain perform a DIFF and check for |
|                             | bands, toxic granulation, hyper-segmentation, vacuolation of neutrophils          |
| Atypical Lymph              | Perform a DIFF                                                                    |
| <b>RBC Abn Distribution</b> | SCAN, Perform a morphology (only note if findings are ≥2+)                        |
| Dimorphic Population        | SCAN, Perform a morphology                                                        |
| RET Abn Scattergram         | Vortex 1 -2 min, re-analyze. If flag remains, scan smear for abnormal cells       |

| Criteria                 | Action                                                                            |
|--------------------------|-----------------------------------------------------------------------------------|
| <b>RBC</b> Agglutination | Warm & re-analyze. If flag still remains perform plasma replacement               |
| Turbidity/HGB            | Re-analyze, if flag remains SCAN. Check for the presence of Spherocytes. If RBC   |
| interference             | agglutination is noted warm sample and re-analyze. If lipemic or Icteric, perform |
|                          | a plasma replacement.                                                             |
| Fragments                | SCAN for fragmented RBCs & other poikilocytosis                                   |
| PLT Abn Distribution &   | GEC: Vortex 1 – 2 min, then re-analyze                                            |
| PLT Abn Scattergram      | WAH & SG: Vortex 1 – 2 min, re-analyze in PLT-F mode                              |
|                          | All sites: If flag remains, SCAN and perform a morphology                         |
| PLT Clumps               | Check for clots. If present, cancel and request re-draw. If no clots, then        |
|                          | GEC: Vortex 1 – 2 min, then re-analyze                                            |
|                          | WAH & SG: Vortex 1 – 2 min, re-analyze in PLT-F mode                              |
|                          | All sites: If flag remains, SCAN and perform a morphology                         |
|                          | If fibrin or clumps are present, recollect a new sample in sodium citrate         |

### Adventist HealthCare

Addendum 8:

Site: Shady Grove Medical Center, Washington Adventist Hospital, Germantown Emergency Center

# CBC and Reticulocytes

Title: Sysmex XN Series Operation for

### Sysmex Rules Management

|    | To add or modify a rule                                                                                                    |
|----|----------------------------------------------------------------------------------------------------|
| 1. | From the Main Menu select Rule                                                                                                    |
| 2. | For Sysmex Instrument rules – select the <b>Rerun/Reflex/Comment Rule</b> tab<br>For the Stainer – select <b>SP Rule</b> tab                                                                                                    |
| 3. | High light the desired rule, then select Modify on top of the screen                                                                                                    |
| 4. | <ul> <li>To set up a rule, for example RBC &gt;= 8.6,</li> <li>a. Under Function, select item value</li> <li>b. Under Analysis items, select RBC</li> <li>c. Use the keyboard on the screen (not the PC keyboard) to add desired rule</li> <li>d. Click on Equation to check the formula</li> <li>e. Under Action/Comment, choose the repeat criteria and type the desired comment</li> </ul> |

|    | To import rules from a flash drive                                                 |
|----|------------------------------------------------------------------------------------|
| 1. | Insert the flash drive                                                             |
| 2. | From the Main Menu, select Rule                                                    |
| 3. | Select File on top of the screen                                                   |
| 4. | Select <b>Restore</b> , locate the desired file on flash drive and accept to save. |

|    | To export rules from a flash drive                               |
|----|------------------------------------------------------------------|
| 1. | Insert the flash drive                                           |
| 2. | From the Main Menu, select Rule                                  |
| 3. | Select File on top of the screen                                 |
| 4. | Select Back Up, save the file on flash drive and accept to save. |

Adventist HealthCare

Site: Shady Grove Medical Center, Washington Adventist Hospital, Germantown Emergency Center

#### Addendum 9:

# DI (Data Innovations) Information and Actions

|                                                                                                    |                                                                                                    | Inspace Ov                                                                                                    | erview                                                             | v                                                                                                    |                    |                                                       | In                                          | nage  | es Tabs             |                     |
|----------------------------------------------------------------------------------------------------|----------------------------------------------------------------------------------------------------|----------------------------------------------------------------------------------------------------|--------------------------------------------------------------------|----------------------------------------------------------------------------------------------------|--------------------|-------------------------------------------------------|---------------------------------------------|-------|---------------------|---------------------|
| Specimen Worksheet                                                                                                    | ₽×                                                                                                    | Run Worksheet                                                                                                    | _                                                                  | ~                                                                                                    |                    |                                                       | _                                           | -     |                     |                     |
| Specimen ID Patient Name                                                                                                    |                                                                                                    | Test Name /                                                                                                    | Renditt                                                            | lu a m                                                                                                    | Enver Control al I | 11 Fore Nama(a) (1) Tost Con                          | Ren Br                                      | -True | 121 Earry Codela    | CI LENN             |
| 050067208 ANNAN PAU                                                                                                    | LH                                                                                                    | IP Messages                                                                                                    | Turesertit                                                         | 19 41(1)                                                                                                    | Citor Cook(i))     | () [chartenin]) (i) [ here con                        | and - I cannot fe                           | 100   | (Filence conels     | (c) Irun            |
| 050067005 U.SHI T                                                                                                    |                                                                                                    | PLT_Abn Disht                                                                                                    | . 1                                                                |                                                                                                    | AHOLD              | Abnomal/Vorte                                         |                                             |       |                     | _                   |
| 050066425 00611.18.0                                                                                                    | WAGHT                                                                                                    | Thrombocytoper                                                                                                    | o 1                                                                |                                                                                                    | A                  | Abnomal                                               | 1                                           |       | ABerun              | Abre                |
| OCOCCOR VENEY HAD                                                                                                    | DICONO                                                                                                    | -1 CBC                                                                                                    | 10                                                                 | 1.0                                                                                                    |                    | 149 (1)(4)                                            | 316                                         | 100   | 31                  | HE                  |
| COUCCESS VENET FAR                                                                                                    | 10000                                                                                                    | WBC                                                                                                    | 5.3                                                                | 11-3/4                                                                                                    | HOLD               | Other Tests Held                                      | 5.1                                         | 10 3. | AL ReunHOLD         | Prev                |
| USUU66650 DUARTE FEI                                                                                                    | UUANU                                                                                                    | RBC                                                                                                    | 4.13                                                               | TIPEAL                                                                                                    | Check for clot     | Other Tests Held.                                     | 4.00                                        | 10 6. | AL Check for cl     | st.F. Prev          |
| 050067324 VASQUE2L0                                                                                                    | IPEZ.AGL.                                                                                                    | HGB                                                                                                    | 11.4                                                               | 91.                                                                                                    | HOLD               | Other Tests Held                                      | 33.4                                        | 9/L   | Reun HOLE           | Prev                |
| 050066833 MDNAC0_LIS                                                                                                    | SAF                                                                                                    | HCT                                                                                                    | 34.3                                                               | 2                                                                                                    | HOLD RU            | JN#1                                                  | 33.0                                        | 2     | Reun HOLE           | L.Pre               |
| 050066513 WELKER PD                                                                                                    | ISALIE                                                                                                    | MCV                                                                                                    | 83.1                                                               | 1.                                                                                                    | HOLD               |                                                       | 82.8                                        | IL.   | ReunHOLD            | Pres                |
|                                                                                                    | 1                                                                                                    | MCH                                                                                                    | 27.6                                                               | P                                                                                                    | HOLD               | Other Tests Held                                      | 27.9                                        | P9    | Reun HOLE           | Prev                |
| Specimen Information                                                                                                    | φ×                                                                                                    | MCHC                                                                                                    | 33.2                                                               | 22                                                                                                    | HOLD               | Other Tests Held                                      | 33.7                                        | 2/2   | Revolution          | Prev                |
| Patient Name: MONACO,U                                                                                                    | ISAF 🔺                                                                                                    | RDW-OV                                                                                                    | 14.2                                                               | 2                                                                                                    | HOLD               | Other Tests Held                                      | 14.2                                        | 24    | Reun HOLD           | Pres                |
| Patient ID: 1067594                                                                                                    |                                                                                                    | - Platelet                                                                                                    |                                                                    | K                                                                                                    |                    |                                                       | -                                           |       |                     |                     |
| Specimen ID: 050066833                                                                                                    |                                                                                                    | MPV                                                                                                    | -                                                                  | A.                                                                                                    | A HOLD HOLI        | Abnomal.Invali.                                       | UTC                                         | H.    | AHOLDHO             | LD Abro             |
| PatientAge in Years: 48                                                                                                    | Sex F                                                                                                    | PLT                                                                                                    | 16                                                                 | 10-3/14                                                                                                    | W HOLD HOL         | Low Reliability JAACK-                                | 13                                          | 10 3. | AL Check for di     | stat L,Ch           |
| Date of Birth: 12/23/1960                                                                                                    |                                                                                                    | -L ADUER                                                                                                    | HIDE                                                               |                                                                                                    | HULD               | Uther Tests Herd                                      | 20                                          | 14    | HOLD.               | H,Dt                |
| Location Facility 202044                                                                                                    | 3 I I I                                                                                                    | ADIFF                                                                                                    | an erer                                                            | -                                                                                                    | AND IN AND IN      | los 1 mil                                             | ADAR                                        |       | and a second second | 100                 |
| Locatori+Pacility, 282044                                                                                                    | 5 I I                                                                                                    | DITPE NEUTY                                                                                                    | 60.0                                                               |                                                                                                    | HOLD HOLD          | Uther Little HeL.                                     | ADIFF<br>C0.1                               |       | Proce HOLE          | Dee                 |
| Admitting Physician:                                                                                                    |                                                                                                    | IVMPU*                                                                                                    | 20.0                                                               | 4                                                                                                    | HOLD               | RUN# 2                                                | 34.9                                        | 4     | Reparkout           | Piev                |
| Rack 000004 Positir                                                                                                    | on: 1                                                                                                    | MONOT                                                                                                    | 10.0                                                               |                                                                                                    | HOLD               |                                                       | 11.4                                        | 2     | Reported to         | H Pa                |
|                                                                                                    |                                                                                                    | F03                                                                                                    | 1.9                                                                | 5                                                                                                    | HOLD               | Other Tests Held                                      | 22                                          | 2     | Reun HOLD           | Pres                |
| Specimen Comment(s):                                                                                                    |                                                                                                    | BASDIX                                                                                                    | 0.5                                                                | 2                                                                                                    | HOLD               | Other Tests Held                                      | 0.6                                         | 2     | Rena HOLD           | Prev                |
|                                                                                                    |                                                                                                    | 10%                                                                                                    | 0.4                                                                | 2                                                                                                    | HOLD               | Other Tests Held                                      | 0.0                                         | 24    | Reun HOLD           | H.P.                |
|                                                                                                    |                                                                                                    | NBBC3                                                                                                    | 0.0                                                                | /700                                                                                                    | HOLD               | Other Tests Held                                      | 0.0                                         | /1 0  | Beun HOLE           | Prev                |
| Her                                                                                                    | natology                                                                                                    | SM                                                                                                    |                                                                    |                                                                                                    |                    | Hematology S                                          | SM                                          |       |                     |                     |
| Her<br>Wo<br>exp                                                                                                    | natology<br>rkspace                                                                                                    | SM<br>with<br>ell                                                                                                    |                                                                    |                                                                                                    |                    | Hematology S<br>Workspace w<br>expanded               | SM<br>ith                                   | _     | 1                   |                     |
| Her<br>Wo<br>exp<br>Cou                                                                                                    | natology<br>rkspace<br>anded Co<br>inter Tab                                                                                                    | SM<br>with<br>ell                                                                                                    |                                                                    |                                                                                                    |                    | Hematology S<br>Workspace w<br>expanded<br>Images Tab | SM<br>ith                                   |       |                     |                     |
| Her<br>Wo<br>exp<br>Cou                                                                                                    | natology<br>rkspace v<br>anded Co<br>inter Tab                                                                                                    | SM<br>with<br>ell                                                                                                    |                                                                    | Conc.                                                                                                    | Ī                  | Hematology S<br>Workspace w<br>expanded<br>Images Tab | SM<br>ith                                   |       | e )                 | Cell Cour           |
| Her<br>Wo<br>exp<br>Cou                                                                                                    | natology<br>rkspace v<br>anded Co<br>inter Tab                                                                                                    | sSM<br>with<br>ell<br>s                                                                                                    | 4                                                                  | Cel Courte                                                                                                    |                    | Hematology S<br>Workspace w<br>expanded<br>Images Tab | SM<br>ith                                   |       | • >                 | Cell Coulter        |
| Her<br>Wo<br>exp<br>Cou<br>1) @ cdt car<br>(1) Ene N                                                                                                    | matology<br>rkspace v<br>anded Co<br>inter Tab                                                                                                    | SM<br>with<br>ell<br>as Though System<br>as Though System<br>as Decode Set                                                                                                    | a<br>Data                                                          | Cel Courter<br>X                                                                                                    |                    | Hematology S<br>Workspace w<br>expanded<br>Images Tab | SM<br>ith                                   |       | • >                 |                     |
| Her<br>Wo<br>exp<br>Cou<br>1 © Cec Cen<br>11 Enve No<br>2 Adverse<br>2 Adverse                                                                                                    | matology<br>rkspace v<br>anded Co<br>inter Tab                                                                                                    | SM<br>with<br>ell<br>as Bhough System<br>at Though System<br>to Data SM X Deev Al                                                                                                    | a<br>Data<br>9                                                     | ColCourter Imag                                                                                                    |                    | Hematology S<br>Workspace w<br>expanded<br>Images Tab | SM<br>ith                                   |       | • >                 | Cel Courser Inages  |
| Her<br>Wo<br>exp<br>Cou<br>1) © for Cou<br>1) Eren N<br>D<br>Abrow                                                                                                    | matology<br>rkspace v<br>anded Co<br>inter Tab                                                                                                    | SM<br>with<br>ell<br>at Trooph System<br>to the SM K Clear Ad<br>ICourter Tayl                                                                                                    | a<br>Data<br>9)                                                    | Cel Courter Images                                                                                                    |                    | Hematology S<br>Workspace w<br>expanded<br>Images Tab | SM<br>ith                                   |       | • •                 | Cel Course Inages   |
| Her<br>Wo<br>exp<br>Cou<br>1) © tot cor<br>1) Ever M<br>Abron<br>Abron                                                                                                    | natology<br>rkspace<br>anded Cu<br>unter Tab                                                                                                    | SM<br>with<br>ell<br>as Trough System<br>as Trough System<br>Control W (Dec All<br>Control W (Dec All Control W (Dec All Control W (Dec All Contr                                                                                                    | a<br>Data                                                          | Col Courter Images                                                                                                    |                    | Hematology S<br>Workspace w<br>expanded<br>Images Tab | SM<br>ith                                   |       |                     | Cel Couter Inages   |
| Her<br>Wo<br>exp<br>Cou<br>II far M<br>A Marca<br>Anna<br>Anna<br>Anna<br>Anna<br>II far M                                                                                                    | natology<br>rkspace<br>anded Co<br>inter Tab                                                                                                    | SM<br>with<br>ell<br>a back System<br>or Data SM × Can Al<br>Constra Fay A ><br>Control Fay A ><br>Control Fay                                                                                                    | Data<br>9<br>WBC co<br>Tag th                                      | Col Courter Images                                                                                                    |                    | Hematology S<br>Workspace w<br>expanded<br>Images Tab | SM<br>ith                                   |       |                     | Cel Couter Inages   |
| Her<br>Wo<br>exp<br>Cou<br>II Ceash<br>Annor<br>Annor<br>Annor<br>Annor<br>Annor                                                                                                    | natology<br>rkspace -<br>anded Co<br>inter Tab                                                                                                    | SM<br>with<br>ell<br>as broad Spreas<br>ar Data to SP<br>Counter Say<br>Counter Say<br>Counter Say                                                                                                    | Data<br>20<br>WBC co<br>Total No.                                  | X ColCourter Images                                                                                                    |                    | Hematology 5<br>Workspace w<br>expanded<br>Images Tab | SM<br>ith<br>PLT (1)                        | ~     | •>                  | Cel Couter Inapa    |
| Her<br>Wo<br>exp<br>Cot                                                                                                    | natology<br>rkspace -<br>anded C<br>inter Tab                                                                                                    | SM<br>with<br>ell<br>at Touge System<br>to Touss SM C Cee Ad<br>Control Fully A Cee Ad<br>Control Fully A Cee Ad<br>Control Fully A Cee Ad<br>Control Fully A Cee Ad<br>Control Fully A Cee Ad<br>Control Fully A Cee Ad<br>Control Fully A Cee Ad<br>Control Fully A Cee Ad<br>Control Fully A Cee Ad<br>Cee Ad<br>Cee Ad Cee Ad<br>Cee Ad Cee Ad Cee Ad<br>Cee Ad Cee Ad Cee Ad<br>Cee Ad Cee Ad Cee Ad<br>Cee Ad Cee Ad Cee Ad Cee Ad<br>Cee Ad Cee Ad Cee Ad Cee Ad Cee Ad Cee Ad<br>Cee Ad Cee Ad Cee A                                                                                                    | Date<br>9)<br>Total Ns<br>Number                                   | X X X X X X X X X X X X X X X X X X X                                                                                                    |                    | Hematology S<br>Workspace w<br>expanded<br>Images Tab | SM<br>ith<br>75% •<br>PLT (1)<br>PLT (2)    |       | •••                 | Cel Couter Images   |
| Her<br>Wo<br>exp<br>Cou<br>II Easth<br>B Hour<br>B Hour<br>Austria<br>Libbin<br>Cone II<br>Libbin                                                                                                    | ratology<br>rkspace =<br>anded Co<br>inter Tab                                                                                                    | SM<br>with<br>ell<br>as Track System<br>to Data SM & Clear<br>Courter Kay & Clear<br>Courter Kay & Clear<br>Courter Kay & Clear<br>Courter Kay & Clear<br>Do Data SM & Clear<br>Do Data SM & Clear                                                                                         | Data<br>WBC co<br>Total Number<br>Enor Key                         | X X Internet Andre Andre |                    | Hematology S<br>Workspace w<br>expanded<br>Images Tab | SM<br>ith<br>75% T<br>PLT (1)<br>PLT (2)    |       |                     | Cel Coster Images   |
| Her<br>Wo<br>exp<br>Cou<br>II Sea A<br>Anno<br>Anno<br>Anno<br>Anno<br>Anno<br>Anno<br>Anno<br>An                                                                                                    | natology<br>rkspace *<br>anded Co<br>inter Tab                                                                                                    | SM<br>with<br>ell<br>as Touch Spine<br>as Touch Spine<br>as Touch  | Data<br>9<br>WIIC co<br>Total Ni<br>Number<br>Enor Key             | Con Courter Inagona Andre Santa                                                                                                    |                    | Hematology S<br>Workspace w<br>expanded<br>Images Tab | SM<br>iith<br>PLT (1)<br>PLT (2)            |       |                     | Cel Couter Images   |
| Her<br>Wo<br>exp<br>Cot                                                                                                    | ratology<br>rkspace<br>anded Cu<br>inter Tab                                                                                                    | SM<br>with<br>ell<br>as a series of the<br>series of the series of the<br>control of the series of the<br>control of the series of the<br>control of the series of the<br>for the series of the series of the<br>for the series of the series of the series of the<br>for the series of the series of the series of the<br>for the series of the series of the series of the<br>for the series of the series of the series of the<br>for the series of the series of the series of the<br>for the series of the series of the series of the<br>for the series of the series of the series of the<br>for the series of the series of the series of the<br>for the series of the series of the series of the series of the<br>for the series of the series of the series of the series of the<br>for the series of the series of the series of the series of the series of the series of the<br>for the series of the series of the se                                                                                                    | Data<br>WIC co<br>Total Number<br>Enor Kaj<br>Abrolute             | A X Internet Internet Automatic                                                                                                    |                    | Hematology S<br>Workspace w<br>expanded<br>Images Tab | SM<br>ith<br>PLT (1)<br>PLT (2)             |       | * >                 | Cell Courter Images |
| Her<br>Wo<br>exp<br>Cot                                                                                                    | ratology<br>rkspace<br>anded Cunter Tab                                                                                                    | SM<br>with<br>ell<br>as Transf Sprem<br>as Transf Sprem<br>as                         | Data<br>Data<br>VIII C co<br>Total Number<br>Ecor Key<br>Absolute  | Cal Courter Inaugus                                                                                                    |                    | Hematology S<br>Workspace w<br>expanded<br>Images Tab | SM<br>iith<br>75% •<br>PLT (1)<br>PLT (2)   |       |                     | Cel Courter Inages  |
| Her<br>Wo<br>exp<br>Cot<br>II Enr M<br>Annor<br>Annor<br>Annno<br>Annor<br>Annor<br>Annor<br>Annor<br>Annor<br>Annor<br>Annor<br>Annor  | natology<br>rkspace<br>anded Cu<br>inter Tab                                                                                                    | SM<br>with<br>ell<br>at Drough Explane<br>at Data SM C Cee All<br>Control Explane<br>at Data SM C Cee All<br>Control Explane<br>at Centrol Explane<br>at Centrol Explane<br>at Centr                                                                                  | Data     WIE Coo     Total No     Number     Enor Key     Absolute | Cal Counter Incount                                                                                                    |                    | Hematology S<br>Workspace w<br>expanded<br>Images Tab | SM<br>iith<br>75% •<br>PLT (1)<br>PLT (2)   |       |                     | ca Course Inages    |
| Her<br>Wo<br>exp<br>Cot<br>II Emith<br>B Hour<br>B Hour<br>Hour<br>Hour<br>Hour<br>Hour<br>Hour<br>Hour<br>Hour                                                                                                    | ratology<br>rkspace<br>anded C<br>unter Tab                                                                                                    | SM<br>with<br>ell<br>as Though System<br>to Data SM C Clear Al<br>ICourter Tay A Clear Al<br>ICourter Tay A Clear Al<br>ICourter Tay A Clear Al<br>ICourter Tay A Clear Al<br>ICourter Tay A Clear Al<br>ICourter Tay A Clear Al<br>ICourter Tay A Clear Al                                                                                                    | Data<br>WRC co<br>Total Ni<br>Number<br>Enor Key<br>Absolute       | ColiCourter Inacourt                                                                                                    |                    | Hematology S<br>Workspace w<br>expanded<br>Images Tab | SM<br>iith<br>PLT (1)<br>PLT (2)<br>RBC (1) |       |                     |                     |
| Her<br>Wo<br>exp<br>Cot<br>II Emerk<br>Mana<br>Mana<br>Mana<br>Mana<br>Mana<br>Mana<br>Mana<br>Man                                                                                                    | ratology<br>rkspace -<br>anded Cu<br>inter Tab                                                                                                    | SM<br>with<br>ell<br>as Transformer<br>as Transformer<br>as Transf | Data  WIIC co Total Ni Number Coor Key Absolute                    | Conclouring Insuger                                                                                                    |                    | Hematology S<br>Workspace w<br>expanded<br>Images Tab | SM<br>ith<br>PLT (1)<br>PLT (2)<br>RBC (1)  |       |                     | cal course images   |
| Her<br>Wo<br>exp<br>Cot                                                                                                    | Te transformer<br>Te transformer<br>Te transformer | SM<br>with<br>ell<br>star<br>transport<br>transport<br>tr                                      | Data<br>B<br>WIIIC co<br>Total Ni<br>Number<br>Enor Key            | Calcourse Bages                                                                                                    |                    | Hematology S<br>Workspace w<br>expanded<br>Images Tab | SM<br>ith<br>PLT (1)<br>PLT (2)<br>RBC (1)  |       |                     | Ca Course Images    |
| Her<br>Wo<br>exp<br>Cot<br>II Easth<br>B Alver<br>B Alver<br>B Alver<br>Cote<br>II Easth<br>Cote<br>II Easth<br>Alver<br>Alver<br>Alver<br>Alver<br>Alver<br>Alver<br>II Easth<br>Alver<br>II Easth<br>II Easth<br>Alver<br>II Easth<br>Alver<br>II Easth<br>II Easth<br>Alver<br>II Easth<br>II Easth                                                                                                    | ratology<br>rkspace -<br>anded Cu<br>mter Tab                                                                                                    | SM<br>with<br>ell<br>as Transformer<br>as Transformer<br>as Transf | Date<br>WIE co<br>Total Ni<br>Number<br>Enor Key                   | CalCourter<br>Bill Angel                                                                                                    |                    | Hematology S<br>Workspace w<br>expanded<br>Images Tab | SM<br>ith<br>PLT (1)<br>PLT (2)<br>RBC (1)  |       |                     | Cal Course Inagen   |
| Her<br>Wo<br>exp<br>Cot<br>II Enr Mon<br>Annor<br>Annor<br>Anno | natology<br>rkspace v<br>anded Cu<br>inter Tab                                                                                                    | SM<br>with<br>ell<br>states<br>at Decore Explore<br>at Decis SM C Dec Al<br>Control Explore<br>at Decis SM C Dec Al<br>Control Explore<br>at Decis SM C Decis SM C Deci                                                                                                    | Data<br>9<br>Total Ni<br>Ecor Ke<br>Ecor Ke                        | Concernent in ander ander ande |                    | Hematology S<br>Workspace w<br>expanded<br>Images Tab | SM<br>ith<br>PLT (1)<br>PLT (2)<br>RBC (1)  |       |                     | Ces Course Images   |

SOP ID: SGAH.H963 SOP Version # 5 CONFIDENTIAL: Authorized for internal use only Page 43 of 57 SOP ID: SGAH.H963 SOP Version # 5 CONFIDENTIAL: Authorized for internal use only Page 44 of 57

## 2. Hematology RunWorksheets Test Grouping

The Hematology RunWorksheet is divided into six test groups. The groups are IP Messages, CBC, Platelet, ADIFF, MDIFF and Images. See the description of each group below.

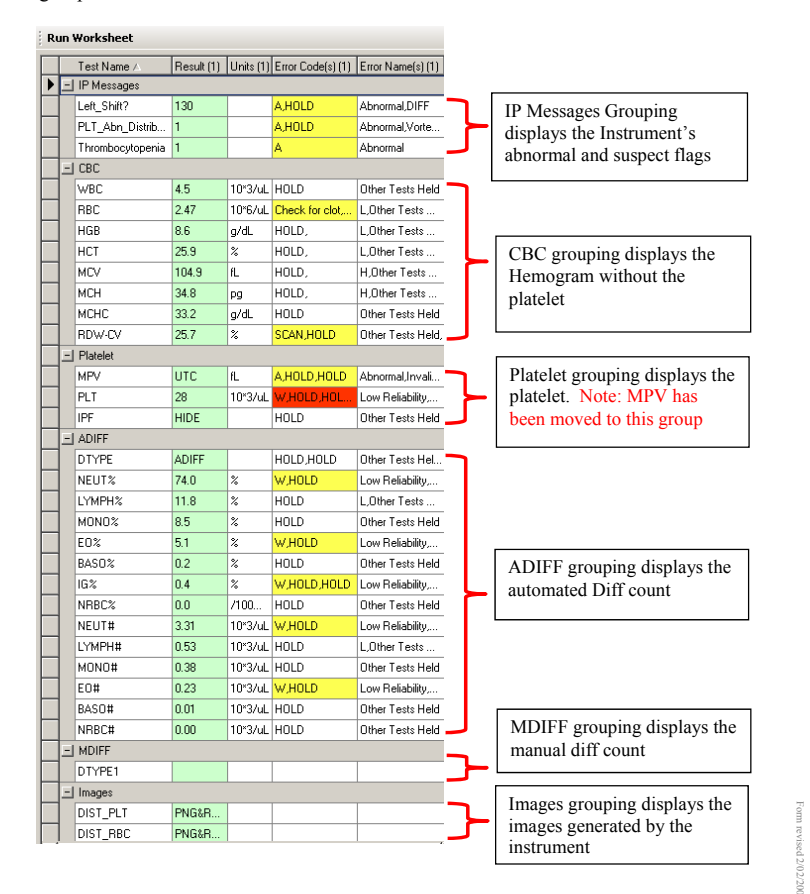

SOP ID: SGAH.H963 SOP Version # 5 CONFIDENTIAL: Authorized for internal use only Page 45 of 57 Adventist HealthCare

Site: Shady Grove Medical Center, Washington Adventist Hospital, Germantown Emergency Center

- 3. Release or reject by Group
  - a. Right click on the test to be released/rejected
  - b. If "Release CBC/Reject Other Runs" is selected, DI will release the CBC and reject other CBC from a different run

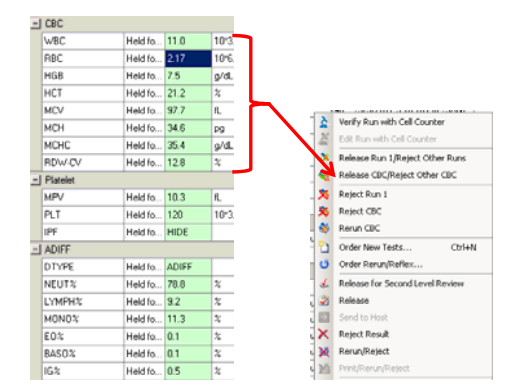

- 4. Release or reject by Run #
- a. Right click on the specific Result # column to be released/rejected
- b. If "Release Run 1/Reject Other Runs" is selected, DI will release that specific run# and reject other runs

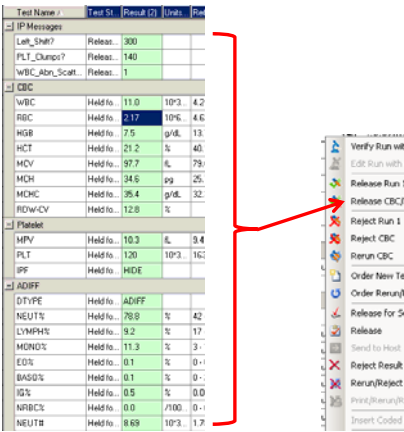

SOP ID: SGAH.H963 SOP Version # 5 CONFIDENTIAL: Authorized for internal use only Page 46 of 57 0K

Cancel

- 5. To Insert Coded Entry within the Hematology Run Worksheet
- a. Right click on the result field to be edited
  - b. Select "Insert Coded Entry"
  - c. Select the appropriate code and click OK to close the window

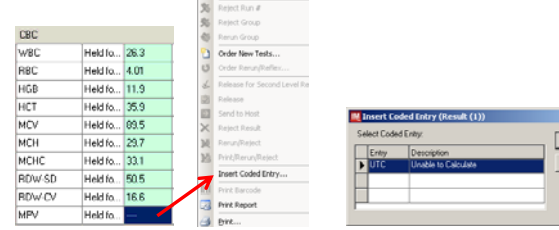

### 6. To see the previous MDIFF performed

Go to the DTYPE1 result field and scroll to the right until the most recent previous result for MDIFF is displayed. If there is one, check the resulting date and time.

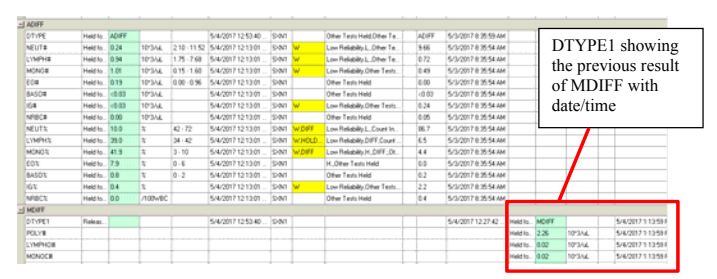

- 7. Overview of the the Cell Counter
  - a. Cell Counter Functions and Fields

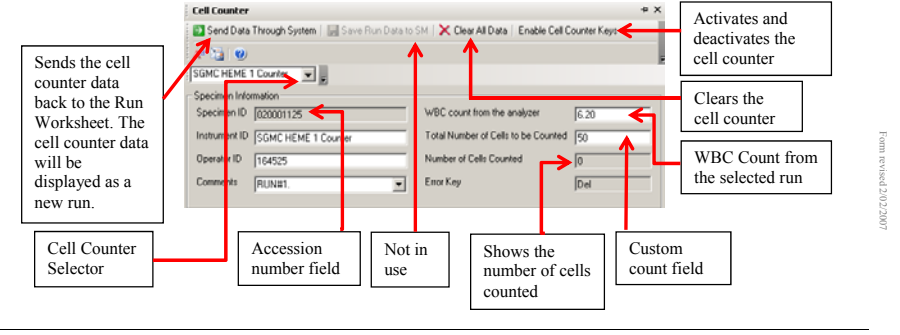

SOP ID: SGAH.H963 SOP Version # 5 CONFIDENTIAL: Authorized for internal use only Page 47 of 57 Adventist HealthCare

Site: Shady Grove Medical Center, Washington Adventist Hospital, Germantown Emergency Center

b. Cell Counter Grouping

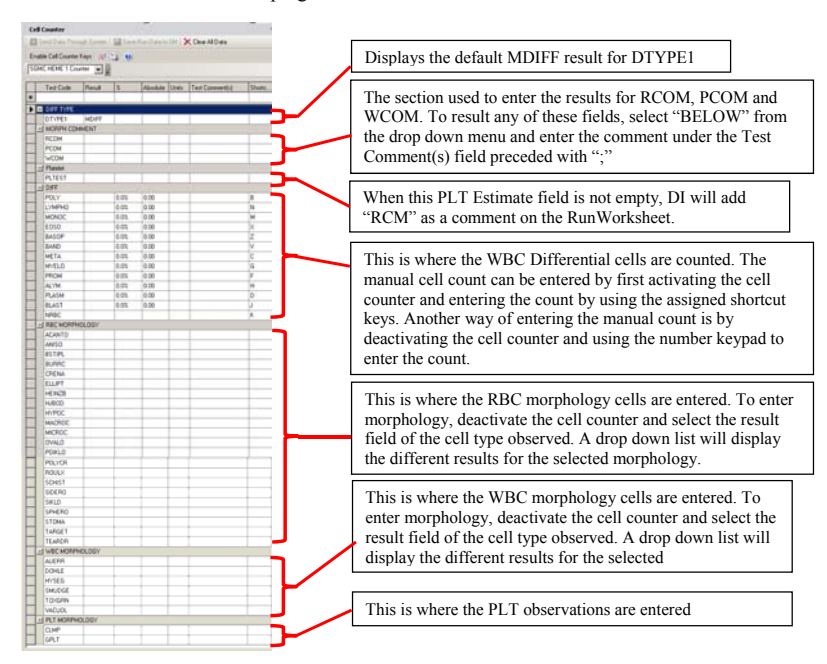

c. Each site, with the exception of GEC, has two cell counters. Each cell counter can only handle one active user. If another user tries to access the same cell counter that is already in use, DI will display an error that says "configuration is being edited by user: 123456"

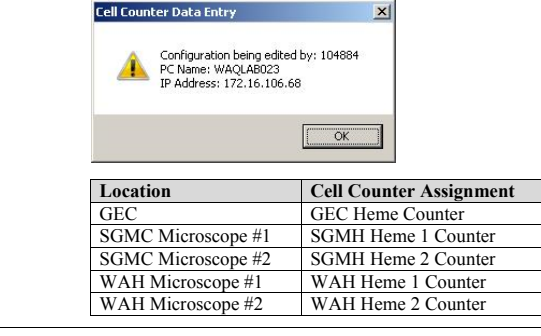

SOP ID: SGAH.H963 SOP Version # 5 CONFIDENTIAL: Authorized for internal use only Page 48 of 57 Title: Sysmex XN Series Operation for CBC and Reticulocytes

- 8. Using the Cell Counter
  - a. To Enter the Accession number for the Cell Counter

There are two ways of entering the accession number for use by the Cell Counter. Once the accession number has been entered, the WBC Count\_from\_the\_Analyzer field will be populated with the WBC count from the selected run

- i. By using the "Verify Run with Cell Counter"
  - Right click on the specific result column that you would like to be verified by the cell counter
  - Select the "Verify Run with Cell Counter"

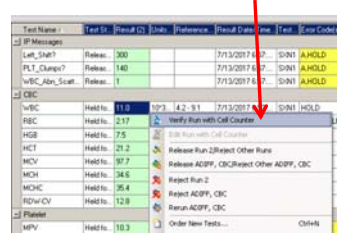

**Note:** When the verify Run with Cell Counter is grayed out, do the following:

- go to the cell counter tab and select a cell counter that is not in use (see section 7c)
- o go back to the run worksheet
- ii. By manually typing the specimen ID within the Cell Counter
  - Select the appropriate cell counter for your location
  - Enter the accession number within the Specimen ID field and press the TAB key

| Cell Counter                          |                                        |                        |
|---------------------------------------|----------------------------------------|------------------------|
| 🔁 Send Data Through System   🔚 Save F | Run Data to SM   🗙 Clear All Data   En | able Cell Counter Keys |
| GEC HEME Counter 🗨 💂                  |                                        |                        |
| Specimen Information                  |                                        |                        |
| Specimen ID (1234                     | WBC count from the analyzer            |                        |
| Instrument ID GEC HEME Counter        | Total Number of Cells to be Counted    | 100                    |
| Operator ID 164525                    | Number of Cells Counted                | 0                      |

SOP ID: SGAH.H963 SOP Version # 5 CONFIDENTIAL: Authorized for internal use only Page 49 of 57 Adventist HealthCare

Site: Shady Grove Medical Center, Washington Adventist Hospital, Germantown Emergency Center

b. Setting the Total Number of Cells to be Counted field

To change the Total Number of Cells to be Counted:

- Disable the Enable Cell Counter Keys button.
- Enter the desired total count on the "Total Number of Cells to be Counted" field. The default count is 100

| Cell Counter                                   |                                                    | ÷ × |             |
|------------------------------------------------|----------------------------------------------------|-----|-------------|
| 💽 Send Data Through System   🔛 Save Run Data t | o SM   🗙 Clear All Data   Enable Cell Counter Keys |     | Enter total |
| A <sup>2</sup> 12 €                            |                                                    |     | count       |
| SGMC HEME 1 Counter                            |                                                    |     | L,          |
| Specimen Information                           |                                                    |     |             |
| Specimen ID 020001125                          | WBC count from the analyzer 6.20                   |     |             |
| Instrument ID SGMC HEME 1 Counter              | Total Number of Cells to be Counted 50             | — K |             |
| Operator ID 164525                             | Number of Cells Counted                            | _   |             |

- c. To Insert Coded Entry within the Cell Counter
- a. Toggle the "Enable Cell Counter" button to disable it
- b. Click on the result field to show the drop-down menu arrow
- c. Click on the drop-down menu arrow
- d. Select the appropriate code
- Note: The coded entry only works for Morph Comment, Platelet, RBC Morphology, WBC Morphology and PLT Morphology groups

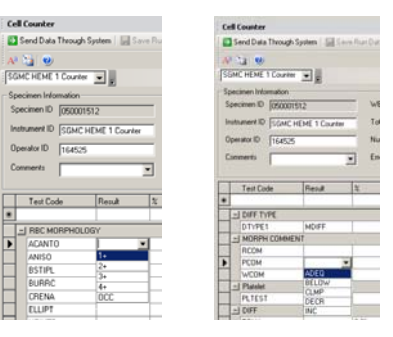

SOP ID: SGAH.H963 SOP Version # 5 CONFIDENTIAL: Authorized for internal use only Page 50 of 57

Title: Sysmex XN Series Operation for CBC and Reticulocytes

- d. Resulting WCOM (Path Review)
  - To enter the narrative from the Path Review, click on the WCOM result field and select "BELOW" from the drop down list. Under the WCOM Test Comment field, enter the path review narrative.
  - There is a limit of 450 characters for WCOM. This limit also applies to RCOM and PCOM fields. DI will display an error message of "Over 450 characters" when the comment entered on this field is over the limit

| Specimen Worksheet # ×      | Run Worksheet         |                  |                                      | * × (g                                                                                                    |  |  |  |  |
|-----------------------------|-----------------------|------------------|--------------------------------------|----------------------------------------------------------------------------------------------------|--|--|--|--|
| Specinen ID Paters Name     | Test Name /           | Ena Code(i) (II) | Exu Name(s) (0)                      | Test Consent(d) (III -                                                                                                    |  |  |  |  |
| 040001533                   | PLASTE PLASTE         | -                |                                      | 2                                                                                                    |  |  |  |  |
| 040001533                   | MREC                  |                  |                                      | <b></b>                                                                                                    |  |  |  |  |
| 040001533                   | PCOM                  |                  |                                      | The corderits of this messo                                                                                                    |  |  |  |  |
|                             | RCOM                  | Over 450 chars   | Link conmert to under 450 characters | Coded Entry BELOW See Below                                                                                                    |  |  |  |  |
| 10400 500 1                 | WCOM                  | Over 450 shas    | Link convert to under 450 characters | Test Convert(d). The contents of this message, togethe                                                                                                    |  |  |  |  |
|                             | zj Surpect IP Memager |                  |                                      | any attachments, are intended only to the use of the<br>to which they are addecised and may contain confidence of the<br>term of the second second and the second second secon |  |  |  |  |
| pecanien Information        | Left_SHit7            |                  | 1                                    | and/or privileged information. Further, any medical informa-<br>tensors is confidential and restantiant his law. It is unlawful                                                                                                    |  |  |  |  |
| abent Name: TEGT,INGTRUMENT | E Storel              |                  |                                      | unauthorized persons to use, neview, copy, disclose, or                                                                                                    |  |  |  |  |
| where ID TEST-17            | DIST_PLT              |                  |                                      | decemenate confidential medical information. If you are ro<br>internded recipient ascult domains450                                                                                                    |  |  |  |  |
|                             | DIST_REC              |                  |                                      | Barris Barris and State and State and                                                                                                    |  |  |  |  |
| pecenes (2), 042001327      | DIST_WDFJFSCI         |                  |                                      | HENDER HEIDER BELLOW WYZSYZNYY ZSCSOTH                                                                                                    |  |  |  |  |
| scation - Facility: TEST    | SCAT_WOF              |                  |                                      | Feut Status: Held for Veillication                                                                                                    |  |  |  |  |
| aniting Physician           | SCAT_WNR              |                  |                                      | Fiend Date/Texe 4/25/2017 31011 PM                                                                                                    |  |  |  |  |
| L                           | *1                    |                  |                                      | Pun Date/Time: 4/25/2017 3:10:09 PM                                                                                                    |  |  |  |  |
| 100                         | 121                   |                  |                                      | and the second second                                                                                                    |  |  |  |  |

9. Error and IP (Interpretive Program) Messages

| Error Code   | Error Name      | Description                                                      |  |  |  |  |  |  |  |
|--------------|-----------------|------------------------------------------------------------------|--|--|--|--|--|--|--|
| А            | Abnormal        | Abnormal result due to analysis or hardware error                |  |  |  |  |  |  |  |
| W            | Low Reliability | This error code is equivalent to asterisk (*) on Sysmex printout |  |  |  |  |  |  |  |
| IP Message   |                 | Work Instruction                                                 |  |  |  |  |  |  |  |
| Atypical Lyn | npho?           | DIFF- Perform diff                                               |  |  |  |  |  |  |  |
| Blasts/Abn L | ympho?          | DIFF- Perform diff                                               |  |  |  |  |  |  |  |
| Dimorphic Po | opulation       | Scan smear for abnormal RBC morph                                |  |  |  |  |  |  |  |
| Fragments?   |                 | Scan smear for abnormal RBC morph                                |  |  |  |  |  |  |  |
| IG Present   |                 | DIFF- Perform diff                                               |  |  |  |  |  |  |  |
| Left_Shift?  |                 | DIFF- Perform diff                                               |  |  |  |  |  |  |  |
| NRBC_Preser  | nt              | SCAN. Remove if not seen on smear                                |  |  |  |  |  |  |  |
| PLT_Abn_Di   | stribution      | Vortex and Rerun                                                 |  |  |  |  |  |  |  |
| PLT_Abn_Sc   | attergram       | Vortex and Rerun                                                 |  |  |  |  |  |  |  |
| PLT_Clumps   | (S)             | If not clotted, Vortex. Rerun in PLT-F mode. If unresolved, SCAN |  |  |  |  |  |  |  |
| PLT_Clumps   | ?               | If not clotted, Vortex. Rerun in PLT-F mode. If unresolved, SCAN |  |  |  |  |  |  |  |
| RBC_Abn_D    | istribution     | Scan smear for abnormal RBC morph                                |  |  |  |  |  |  |  |
| RBC_Aggluti  | nation?         | Warm at 37, rerun. If unresolved, perform plasma replacement     |  |  |  |  |  |  |  |
| RET_Abn_Sc   | attergram       | Perform 1:5 dilution                                             |  |  |  |  |  |  |  |
| Sample_Mixi  | ng_Failure?     | Vortex and Rerun                                                 |  |  |  |  |  |  |  |
| Turbidity/HG | B_Interference? | If gross hemolysis, cancel with HMT. If lipemic, do saline       |  |  |  |  |  |  |  |
|              |                 | replacement                                                      |  |  |  |  |  |  |  |
| WBC_Abn_S    | cattergram      | SCAN for abnormal cells and NRBC                                 |  |  |  |  |  |  |  |

SOP ID: SGAH.H963 SOP Version # 5 CONFIDENTIAL: Authorized for internal use only Page 51 of 57 Adventist HealthCare

Site: Shady Grove Medical Center, Washington Adventist Hospital, Germantown Emergency Center Title: Sysmex XN Series Operation for CBC and Reticulocytes

| Ru | IN ' | Worksheet     |         |            |                                               |                   |                           |   |                         |
|----|------|---------------|---------|------------|-----------------------------------------------|-------------------|---------------------------|---|-------------------------|
|    |      | Test Name △   | Test St | Result (2) | Units                                         | Error Code(s) (2) | Error Name(s) (2)         |   |                         |
|    | -    | IP Messages   |         |            |                                               |                   |                           |   |                         |
|    |      | Left_Shift?   | Releas  | 300        |                                               | A,HOLD            | Abnormal,DIFF             |   | Examples of IP          |
|    |      | PLT_Clumps?   | Releas  | 140        |                                               | A,HOLD            | Abnormal, If not clotted, | ┝ | Messages and            |
|    |      | WBC_Abn_Scatt | Releas  | 1          |                                               | A,HOLD            | Abnormal,SCAN for abn     |   | Abnormal error codes    |
|    | _    | CBC           |         |            |                                               |                   |                           |   |                         |
|    |      | WBC           | Held fo | 11.0       | 10×3                                          | HOLD              | H,Other Tests Held        |   |                         |
|    |      | RBC           | Held fo | 2.17       | 10×6                                          | HOLD,HOLD,H       | L,Other Tests Held        |   |                         |
|    |      | HGB           | Held fo | 7.5        | g/dL                                          | HOLD              | L,Other Tests Held        |   |                         |
|    |      | нст           | Held fo | 21.2       | %                                             | HOLD              | L,Other Tests Held        |   |                         |
|    |      | MCV           | Held fo | 97.7       | fL                                            | HOLD              | H,Other Tests Held        |   |                         |
|    |      | мсн           | Held fo | 34.6       | pg                                            | HOLD              | H,Other Tests Held        |   |                         |
|    |      | мснс          | Held fo | 35.4       | g/dL                                          | HOLD              | Other Tests Held          |   |                         |
|    |      | RDW-CV        | Held fo | 12.8       | %                                             | HOLD              | Other Tests Held          |   | Examples of "W"         |
|    | -    | Platelet      |         |            |                                               |                   |                           |   | (Low reliability) error |
|    |      | MPV           | Held fo | 10.3       | fL                                            | W,HOLD            | Low Reliability, Other Te |   | codes "W" is            |
|    |      | PLT           | Held fo | 120        | 120 10"3 W,Check for CL Low Reliability,Vorte |                   | Low Reliability, Vortex,  |   | equivalent to asterisk  |
|    |      | IPF           | Held fo | HIDE       |                                               | HOLD              | Other Tests Held          |   | (*) on Evernov          |

# 10. Release/Hold Conditions

| Condition | CBC      | PLT      | DIFF     | RET      | Release/Hold                          |
|-----------|----------|----------|----------|----------|---------------------------------------|
| 1         | Normal   | Normal   | Normal   | Normal   | Release CBC, PLT, DIFF & RET          |
| 2         | Normal   | Normal   | Normal   | Abnormal | Release CBC, PLT, DIFF. Hold<br>RET   |
| 3         | Normal   | Normal   | Abnormal | Normal   | Release CBC, PLT & RET.<br>Hold DIFF  |
| 4         | Normal   | Normal   | Abnormal | Abnormal | Release CBC & PLT. Hold<br>DIFF & RET |
| 5         | Normal   | Abnormal | Normal   | Normal   | Release CBC & RET. Hold<br>PLT & DIFF |
| 6         | Normal   | Abnormal | Normal   | Abnormal | Release CBC. Hold PLT, DIFF<br>& RET  |
| 7         | Normal   | Abnormal | Abnormal | Normal   | Release CBC & RET. Hold<br>PLT & DIFF |
| 8         | Normal   | Abnormal | Abnormal | Abnormal | Release CBC. Hold PLT, DIFF<br>& RET  |
| 9         | Abnormal | Normal   | Normal   | Normal   | Release RET. Hold CBC, PLT,<br>DIFF   |
| 10        | Abnormal | Normal   | Normal   | Abnormal | Hold CBC,PLT,DIFF & RET               |
| 11        | Abnormal | Normal   | Abnormal | Normal   | Release RET. Hold CBC, PLT,<br>DIFF   |
| 12        | Abnormal | Normal   | Abnormal | Abnormal | Hold CBC,PLT,DIFF & RET               |
| 13        | Abnormal | Abnormal | Normal   | Normal   | Release RET. Hold CBC, PLT,<br>DIFF   |
| 14        | Abnormal | Abnormal | Normal   | Abnormal | Hold CBC,PLT,DIFF & RET               |
| 15        | Abnormal | Abnormal | Abnormal | Normal   | Release RET. Hold CBC, PLT,<br>DIFF   |
| 16        | Abnormal | Abnormal | Abnormal | Abnormal | Hold CBC,PLT,DIFF & RET               |

SOP ID: SGAH.H963 SOP Version # 5 CONFIDENTIAL: Authorized for internal use only Page 52 of 57 Title: Sysmex XN Series Operation for CBC and Reticulocytes

The following are added to all the components of the CBC and Platelets:

- HIS: Result consistent with patient history
- PTR: Patient transfused
- SREV: Smear reviewed
- UTC: Unable to calculate
- CLMP: Clumped \*\*Added to platelet group only
- OCC-CLMP: Occasional Clumping **\*\***Added to Platelet group only 1+, 2+, 3+, 4+, OCC: Possible results for GPLT (Giant Platelets)
- INC, DEC, ADEQ, BELOW: Possible results for PCOM
- 12. Clumped platelets

Action: Depending upon quantity of clumping noted

- a. If platelets clumping is more than occasional, then report PLT as CLMP and result MPV as UTC.
- b. If platelets clumping is occasional, then add comment of OCC-CLMP in the Test comment field associated with PLT.

#### 13. MPV

If on the first run MPV is resulted as "---" DI will display an error code to rerun. If the rerun is still "---" DI will automatically replace "---" with code UTC

|   | Test Name /      | Result (1)         | Units (1)            | Error Code(s) [1]                                                                                              | Error Name(s) (1)         | Test Comment(s. | Result [2] | Units (2) | Error Code(1) (2)  | TE |
|---|------------------|--------------------|----------------------|----------------------------------------------------------------------------------------------------|---------------------------|-----------------|------------|-----------|--------------------|----|
| - | IP Messages      | Longoon and a star | Account on the state | and a second second second second second second second second second second second second second second second |                           |                 |            |           |                    |    |
|   | PLT_Abn_Dishib   | 1                  |                      | A,HOLD                                                                                                    | Abnormal, Vortex and R.   |                 |            |           |                    | Π  |
|   | Thrombocytopenia | 1                  |                      | A                                                                                                    | Abnormal                  |                 | 1          |           | AReun              | A  |
|   | J CBC            |                    |                      |                                                                                                    |                           |                 |            |           |                    |    |
|   | WBC              | 5.3                | 10'3/uL              | HOLD                                                                                                    | Other Tests Held          |                 | 5.1        | 10'3/JL   | Rerun,HOLD         | P  |
|   | RBC              | 4.13               | 10%/4                | Check for clot,H.                                                                                              | Other Tests Held,         |                 | 4.08       | 10°6/4    | Check for clot,Rer | Ρ  |
|   | HGB              | 11.4               | g/dL                 | HOLD                                                                                                    | Other Tests Held          |                 | 11.4       | g/dL      | Rerun HOLD         | P  |
|   | HCT              | 34.3               | ti .                 | HOLD                                                                                                    | Other Tests Held          |                 | 33.0       | ti.       | Rerun HOLD,        | L  |
|   | MCV              | 83.1               | rL.                  | HOLD                                                                                                    | Other Tests Held          |                 | 82.0       | fL.       | Rerun,HOLD         | P  |
|   | MCH              | 27.6               | pg                   | HOLD                                                                                                    | Other Tests Held          |                 | 27.8       | pg        | Rerun, HOLD        | Ρ  |
|   | MCHC             | 33.2               | g/dL                 | HOLD                                                                                                    | Other Tests Held          |                 | 33.7       | g/dL      | Rerun HOLD         | P  |
| 8 | RDW-CV           | 14.2               | 2                    | HOLD                                                                                                    | Other Tests Held          |                 | 14.2       | 2         | Rerun HOLD         | P  |
|   | Platelet         |                    |                      |                                                                                                    |                           |                 |            |           |                    |    |
|   | MPV              | ****               | fL.                  | A,HOLD,HOLD                                                                                                    | Abnormal, Invalid result, |                 | UTC        |           | A,HOLD,HOLD        | A  |
|   | PLT              | 16                 | 10*3/4               | W HOLD HOLD                                                                                                    | Low Reliability, Vortex a | CBACK-;         | 13         | 0*3/4     | Check for clot.cl. | L  |
|   | 11-12            | HIDE               | -                    | HULD                                                                                                    | Uther Lests Heid          |                 | 23         | 74        | HOLD               | H  |

#### 14. SCAN indicated in DI

#### Action:

Review slide for abnormal cells. If no abnormal cells are seen, then enter SREV [Smear Reviewed] under the Test Comment field for the test that is associated with the SCAN comment.

SOP ID: SGAH.H963 SOP Version # 5 CONFIDENTIAL: Authorized for internal use only Page 53 of 57 Adventist HealthCare

Site: Shady Grove Medical Center, Washington Adventist Hospital, Germantown Emergency Center

### 15. Resulting CBC with automated diff with Morphology

- a. Change DTYP1 result to ADIFF
- b. Enter morphology results via the Cell Counter
- c. Click on "Send data through system"
- d. Release the MDIFF group on the run that you want to release
- e. Release the ADIFF group on the run that you want to release

#### 16. Platelet Estimates

- a. Use Cell Counter to result platelet estimate.
- b. Click on "Send data through system"
- c. Platelet estimate results will display in a new run along with the MPV results.
- d. Release the platelet group with the platelet estimate (it will automatically reject the other platelet groups)

Note: if MPV result is "---" then result MPV in Cell Counter as UTC

|    | Test Name 🕖         | Result (9) | Units (9) | Reference | Test I | Error Code(s) (9) | Test Com |
|----|---------------------|------------|-----------|-----------|--------|-------------------|----------|
| -  | IP Messages         |            |           |           |        |                   |          |
|    | WBC_Abn_Scattergram |            |           |           |        |                   |          |
| -  | CBC                 |            |           |           |        |                   |          |
|    | WBC                 |            |           |           |        |                   |          |
|    | RBC                 |            |           |           |        |                   |          |
|    | HGB                 |            |           |           |        |                   |          |
|    | нст                 |            |           |           |        |                   |          |
|    | MCV                 |            |           |           |        |                   |          |
|    | мсн                 |            |           |           |        |                   |          |
|    | мснс                |            |           |           |        |                   |          |
|    | RDW-CV              |            |           |           |        |                   |          |
|    | MPV                 |            |           |           |        |                   |          |
|    | PLT                 |            |           |           |        |                   |          |
| -1 | Platelet            |            |           |           | 1      |                   |          |
|    | MPV                 | 8.7        |           |           | SXN1   |                   |          |
|    | PLT                 |            |           |           |        |                   |          |
|    | IPF                 | HIDE       |           | -         | SXN1   |                   |          |
|    | PLT Estimate        | 400        | 10*3/uL   | 140 - 400 | SXN1   |                   | BCM      |

SOP ID: SGAH.H963 SOP Version # 5 CONFIDENTIAL: Authorized for internal use only Page 54 of 57

Title: Sysmex XN Series Operation for CBC and Reticulocytes

- 17. How to select results to release
  - a. If you want to release by Group

Left click on one of the results in the group. Then right click and select **release by** group. *Example*:

We want to release the "CBC" group. We select the WBC result field and then right click to select "release by group"

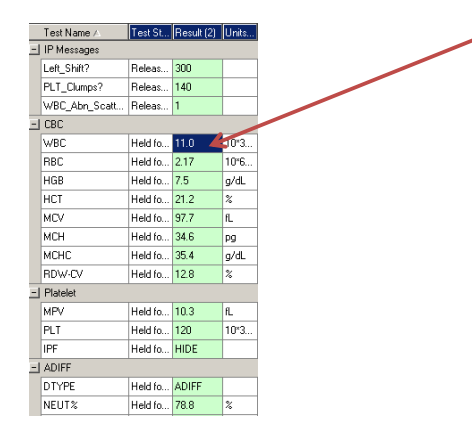

- b. If you want to release an individual test result Left click on the result on the RUN that you want to release. Then right click and select Release.
- 18. Order of result release is VERY IMPORTANT

#### Never release the ADIFF or MDIFF first

Depending on the actual test results for a particular specimen, release in this order:

CBC group, followed by Platelet group, then ADIFF or MDIFF

CBC group, followed by Platelet group, then Morphology, and ADIFF last

CBC group, followed by Platelet Estimate, then MDIFF

Site: Shady Grove Medical Center, Washington Adventist Hospital, Germantown Emergency Center

The row is yellow because

man flag

of the Dolto

19. Review of results with critical and/or delta error flags.

Color flagging of results with critical and/or delta error flags(s) will display on both the Specimen and Run Worksheets.

• For results with ONLY a delta error flag

|     |             |                |         |          |    |               |       |       | 0     | i tile i  | Jena e   | 1101   | llag              |   |
|-----|-------------|----------------|---------|----------|----|---------------|-------|-------|-------|-----------|----------|--------|-------------------|---|
| 5   | pecimen Wo  | ksheet         |         | ÷×       | Ē  | tun Worksheet |       |       |       |           | -        |        | -                 |   |
|     | Specimen ID | Patient Name   | Speci   | Last F 🔺 |    | Test Name /   | Test  | Resul | Units | Refere    | Result   | Test.  | Error Code(s) (1) | Ï |
|     | 050001637   | TEST, INSTRUM  | Partial | 6/15/:   |    | - IP Messages | ;     |       |       |           |          |        |                   | Î |
| Γ   | 050001641   | TEST, INSTRUM  | Partial | 6/10/:   |    | PLT_Clump     | Rele  | 120   |       |           | 6/15/2   | SXN2   | AHOLD             |   |
| Г   | 050001650   | TEST, INSTRUM  | Partia  | 6/15/3   |    | - CBC         |       |       |       |           |          |        |                   |   |
| F   | 050001652   | V              | Compl   | 6/15/;   |    | WBC           | Rele  | 9.0   | 10*3/ | 5.0-16    | 6/15/2   | SXN2   | HOLD              | ] |
| b   | 050001653   | TEST INSTRUM   | Partial | 6/15/    |    | RBC           | Rele  | 4.89  | 10*6/ | 3.90 - 5  | 6/15/2   | SXN2   | HOLD              | 1 |
| ιĤ  | 050001655   | TECTINICTELINA | Decial  | 7/19/    |    | HGB           | Rele  | 12.6  | g/dL  | 11.5 - 1  | 6/15/2   | SXN2   | HOLD              | ] |
| í H | 050001655   | TEOT,INSTRUM   | Fartal  | 1166     | IC | HCT           | Rele_ | 39.9  | %     | 34.0 - 4  | 6/15/2   | SXN2   | HOLD              |   |
|     | 050001694   | TEST,INSTRUM   | Partial | 6/15/3   |    | MCV           | Rele  | 81.6  | fL.   | 73.0 - 8. | 6/15/2   | SXN2   | DELTA#,HOLD       |   |
|     | 050010010   |                | Teste   | 475721   |    | 14044         | Data  | 05.0  |       | 040.0     | 0.010.00 | 00.010 | HOLD              | 1 |

|    | •                                  | For result      | ts with | 1 ONL  | Υa | a critical o | error   | flag   | /     | The<br>the | row i<br>Critica | s <mark>red</mark><br>al eri | because of<br>or flag    |   |  |
|----|------------------------------------|-----------------|---------|--------|----|--------------|---------|--------|-------|------------|------------------|------------------------------|--------------------------|---|--|
| 5  | Specimen Worksheet * Run Worksheet |                 |         |        |    |              |         |        |       |            |                  |                              |                          |   |  |
|    | Specimen ID                        | Patient Name    | Speci   | Lost   |    | Test Name /  | Test    | Resul. | Units | Refere     | Result           | Test.                        | Error Code(s) (1)        | 1 |  |
|    | 050001442                          | COMPETENCY,T    | Texts.  | 4/12/: | Þ  | -I CBC       |         |        |       |            |                  |                              |                          | - |  |
| P  | 050001443                          | TEST, INSTRUM   | Tests   | 4/12/3 |    | WBC          | Rele    | 98.52  | 10*3/ | 5-16       | 3/30/2           | SXN1                         | W, Check for clotcH HOLD |   |  |
|    | 050001451                          | TEST, INSTRUM   | Compl   | 4/13/  |    | RBC          | Held f. | 2.48   | 10*6/ | 3.9 - 5.5  | 3/30/2           | SXN1                         | HOLD                     | - |  |
|    | 050001452                          | TEST, INSTRUM   | Compl   | 4/13/; |    | HGB          | Held f. | 9.0    | g/dL  | 11.5-14    | 3/30/2           | SXN1                         | HOLD                     | 1 |  |
|    | 050001453                          | TEST.INSTRUM    | Compl   | 4/13/2 |    | HCT          | Held f. | 29.8   | %     | 34 - 42    | 3/30/2           | SXN1                         | HOLD                     | - |  |
| IF | 050001454                          | COMPETENCYT     | Toete   | 4/13/2 |    | MCV          | Held f. | 120.2  | fL    | 73-87      | 3/30/2           | SXN1                         | MORPH, HOLD              |   |  |
|    | 000001404                          | COMPLETENCI, L. | 10018   | 7113/4 |    | LICH.        | Landa A | 20.2   |       | 24 20      | 212012           | Ch. 8.15                     | HOLD.                    | 1 |  |

#### · For results with critical and delta error flags

|              |               |         |          |               |      |        |       | Th<br>err<br>cat | e row<br>or flag<br>regory | is re<br>g. A<br>y tha | ed because of the Cr<br>Critical flag has a<br>an a Delta flag | itical<br>higher     |
|--------------|---------------|---------|----------|---------------|------|--------|-------|------------------|----------------------------|------------------------|----------------------------------------------------------------|----------------------|
| Specimen Wor | rksheet       |         | ₿×       |               |      |        |       |                  |                            |                        |                                                                |                      |
| Specimen ID  | Patient Name  | Speci   | Last P 🔺 | TestName /    | Test | Resul. | Units | Refere           | Result                     | Test                   | Error Code(s) (1)                                              | Error Name(s) (1)    |
| 050001631    | TEST,INSTRUM  | Partial | 6/15/%   | - IP Messages |      |        | -     |                  |                            |                        |                                                                |                      |
| 050001637    | TEST,INSTRUM  | Partial | 6/15/    | PLT_Abn       | Rele | 1      |       |                  | 6/15/2                     | SXN2                   | AHOLD                                                          | Abnormal, Vortex.    |
| 050001641    | TEST,INSTRUM  | Partial | 0/18/2   | -I CBC        |      |        |       |                  |                            |                        |                                                                |                      |
| 050001650    | TEST,INSTRUM  | Partial | 6/15/    | WBC           | Rele | 9.5    | 10*3/ | 5.0 - 16         | 6/15/2                     | SXN2                   | HOLD                                                           | Other Tests Held     |
| 050001652    |               | Compl   | 6/15/2   | RBC           | Rele | 2.69   | 10*6/ | 3.90 - 5         | 6/15/2                     | SXN2                   | DELTAHOLD,                                                     | LDELTA%,Other.       |
| 050001652    | TECT NICTOURS | Destint | 6 115 1  | HGB           | Rele | 6.0    | g/dL  | 11.5 - 1         | 6/15/2                     | SXN2                   | Check for clot.cl, DELTA#, HOLD,                               | L,Check for clot, r. |
| 050031653    | TEOTATO TRUM. | e anodi | al rafe  | HCT           | Rele | 19.2   | %     | 34.0 - 4.        | 6/15/2                     | SXN2                   | HOLD,                                                          | L,Other Tests Heli   |
| 050001655    | TEST,INSTRUM  | Partial | 7/12/2   | MCV           | Rele | 71.4   | fL.   | 73.0 - 8         | 6/15/2                     | SXN2                   | DELTA#,HOLD,                                                   | LDELTA Other T.      |
| 050001694    | TEST,INSTRUM  | Partial | 6/15/2   | MCH           | Rele | 22.3   | Pg    | 24.0 - 3         | 6/15/2                     | SXN2                   | HOLD,                                                          | L,Other Tests Held   |

SOP ID: SGAH.H963 SOP Version # 5 CONFIDENTIAL: Authorized for internal use only Page 55 of 57 SOP ID: SGAH.H963 SOP Version # 5 CONFIDENTIAL: Authorized for internal use only Page 56 of 57

# 20. Orders without Demographics

Patient demographic information will not be available when an un-received specimen or a specimen with a non-Sysmex test is run on the Sysmex (ie., EST or BNP). If an un-received sample is processed and resulted, the LIS will default the result date/time into the collect date/ time fields and provide erroneous information to clinical caregivers.

DI will display error code **No Demographics** and instructions "Check test ordered, Check if sample received in LIS"

| Specimen Worksheet        | <b>4 х</b>                                                 | Run   | Worksbeet |      |            | Patient Name field and<br>Specimen Information are<br>blank |      |                  |                     |                                      |  |  |  |  |
|---------------------------|------------------------------------------------------------|-------|-----------|------|------------|-------------------------------------------------------------|------|------------------|---------------------|--------------------------------------|--|--|--|--|
| Pri Specimen ID Patient I | Name 🛆 Specime                                             |       | Test Name | Test | Result (1) | 1) Units Befere Error Code(s) (1) Error Name(s) (1)         |      |                  |                     |                                      |  |  |  |  |
| • 005                     | 105 Tests H- IP Mestages                                   |       |           |      |            |                                                             |      |                  |                     |                                      |  |  |  |  |
| 003                       | Tests H 💌                                                  |       | Blasts/Ab | Held | 120        |                                                             |      | Abnormal,Perform | DIFF                |                                      |  |  |  |  |
| •                         | F                                                          |       | CBC       |      |            |                                                             |      |                  |                     |                                      |  |  |  |  |
| Specimen Information      | <b>д х</b>                                                 |       | WBC       | Held | 11.9       | 10×3                                                        |      | No Demographics  | Check test ordered  | d, Check if sample received in LIS,. |  |  |  |  |
| Patient Name:             | The RBC Held 4.56 10"6 No Demographics Check test ordered, |       |           |      |            |                                                             |      |                  |                     | d, check if sample received in LIS,. |  |  |  |  |
|                           |                                                            |       | HGB       | Held | 13.9       | g/dL                                                        |      | No Demographics  | Check test ordered  | d, check if sample received in LIS,. |  |  |  |  |
| Patient ID: 005           |                                                            |       | HCT       | Held | 42.0       | %                                                           |      | Rerun,HOLD       | Previously resulted | from a different instrument,Other T  |  |  |  |  |
| Specimen ID: 005 🗲        | -                                                          | MCV H |           | 92.1 | fL         |                                                             | HOLD | Other Tests Held |                     |                                      |  |  |  |  |
| Patient Age in Years:     | atient Age in Years: Sex: U MCH Held 30.5                  |       |           |      |            |                                                             |      | HOLD             | Other Tests Held    | eld                                  |  |  |  |  |
| Date of Birth:            | MCHC                                                       | Held  | 33.1      | g/dL |            | HOLD                                                        |      |                  |                     |                                      |  |  |  |  |

- For a specimen that is not received in LIS Action: Check to see if correct test is ordered. If correct test is ordered, then receive specimen in LIS and rerun
- For a specimen that is received in LIS, but incorrect test ordered (non-Sysmex test ie. ESR, BNP)
  - Action: Check the test printed on the label and deliver specimen to the correct section of the lab. Reject run on DI.

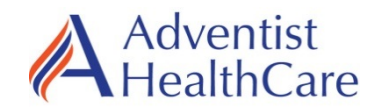

Germantown Emergency Center

Shady Grove Medical Center

□ Washington Adventist Hospital

# Sysmex XN Maintenance Log

| Month:         Year:                           |   |   |   |   |   | Instrument Serial Number: |   |   |   |    |    |    |    |    |    |    |    |    |    |    |    |    |    |    |    |    |    |    |    |    |    |
|------------------------------------------------|---|---|---|---|---|---------------------------|---|---|---|----|----|----|----|----|----|----|----|----|----|----|----|----|----|----|----|----|----|----|----|----|----|
| Daily                                          | 1 | 2 | 3 | 4 | 5 | 6                         | 7 | 8 | 9 | 10 | 11 | 12 | 13 | 14 | 15 | 16 | 17 | 18 | 19 | 20 | 21 | 22 | 23 | 24 | 25 | 26 | 27 | 28 | 29 | 30 | 31 |
| Shut down $$                                   |   |   |   |   |   |                           |   |   |   |    |    |    |    |    |    |    |    |    |    |    |    |    |    |    |    |    |    |    |    |    |    |
| Background<br>Check<br>Pass (P) / Fail (F)     |   |   |   |   |   |                           |   |   |   |    |    |    |    |    |    |    |    |    |    |    |    |    |    |    |    |    |    |    |    |    |    |
| 0.25 MPa<br>Pressure Vacuum<br>(0.21 – 0.29)   |   |   |   |   |   |                           |   |   |   |    |    |    |    |    |    |    |    |    |    |    |    |    |    |    |    |    |    |    |    |    |    |
| 0.16 MPa<br>Pressure Vacuum<br>(0.144 – 0.176) |   |   |   |   |   |                           |   |   |   |    |    |    |    |    |    |    |    |    |    |    |    |    |    |    |    |    |    |    |    |    |    |
| 0.07 MPa<br>Pressure Vacuum<br>(0.06 – 0.08)   |   |   |   |   |   |                           |   |   |   |    |    |    |    |    |    |    |    |    |    |    |    |    |    |    |    |    |    |    |    |    |    |
| Tech                                           |   |   |   |   |   |                           |   |   |   |    |    |    |    |    |    |    |    |    |    |    |    |    |    |    |    |    |    |    |    |    |    |

| Weekly                 | Week 1 | Week 2 | Week 3 | Week 4 | Week 5 |
|------------------------|--------|--------|--------|--------|--------|
| Turn IPU/XN Off        |        |        |        |        |        |
| Purge Patient Data     |        |        |        |        |        |
| Deselect RETIC & PLT-F |        |        |        |        |        |
| Tech / Date            |        |        |        |        |        |

Action / Comment:

| Weekly review: | Weekly review: | Weekly review:  |
|----------------|----------------|-----------------|
| Weekly review: | Weekly review: | Monthly review: |